DE

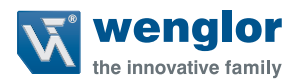

# B50 C50

Smart Camera weQube mit Profinet

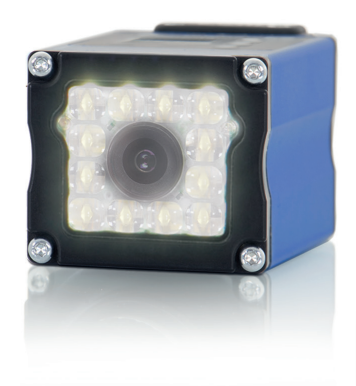

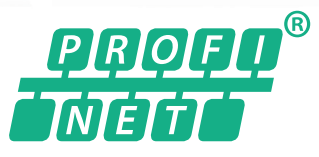

Schnittstellenprotokoll

Technische Änderungen vorbehalten Nur als PDF-Version erhältlich Version: 1.0.3 Stand: 03.01.2022 www.wenglor.com

### Inhaltsverzeichnis

| 1. | Best                                     | immungsgemäße Verwendung                      | 3  |  |  |  |  |
|----|------------------------------------------|-----------------------------------------------|----|--|--|--|--|
| 2. | Elek                                     | trischer Anschluss und Netzwerkübersicht      | 3  |  |  |  |  |
| 3. | Eing                                     | angs- und Ausgangsdaten                       | 5  |  |  |  |  |
|    | 3.1                                      | Status                                        | 6  |  |  |  |  |
|    | 3.2                                      | Befehle                                       | 8  |  |  |  |  |
|    |                                          | 3.2.1 Befehl "Trigger"                        | 8  |  |  |  |  |
|    |                                          | 3.2.2 Befehl "Projekt laden"                  | 14 |  |  |  |  |
|    | 3.3                                      | Benutzerdefinierte Prozessdaten               | 16 |  |  |  |  |
| 4. | Sma                                      | rt Camera Einstellungen                       | 17 |  |  |  |  |
|    | 4.1 Einrichtung eines uniVision-Projekts |                                               |    |  |  |  |  |
|    | 4.2                                      | Gerät Industrial Ethernet                     |    |  |  |  |  |
|    |                                          | 4.2.1 Steckplätze                             | 20 |  |  |  |  |
|    |                                          | 4.2.2 Fehlerbehandlung                        | 23 |  |  |  |  |
| 5. | SPS                                      | -Einstellungen                                | 24 |  |  |  |  |
|    | 5.1                                      | GSDML-Datei                                   | 24 |  |  |  |  |
|    | 5.2                                      | Smart Camera zum SPS-Netzwerk hinzufügen      | 25 |  |  |  |  |
|    | 5.3                                      | Konfiguration des Profinet-Netzwerks          | 26 |  |  |  |  |
|    | 5.4                                      | Konfiguration der Eingangs- und Ausgangsdaten | 27 |  |  |  |  |
|    | 5.5                                      | Konfiguration auf SPS herunterladen           | 28 |  |  |  |  |
|    | 5.6                                      | SPS-Tags                                      | 30 |  |  |  |  |
| 6. | Beis                                     | piel SPS-Programm                             | 32 |  |  |  |  |

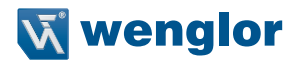

### 1. Bestimmungsgemäße Verwendung

Die Smart Camera weQube ist in der Lage, über Profinet mit einer SPS zu kommunizieren. So können Prozessdaten zwischen Smart Camera und SPS ausgetauscht werden. Darüber hinaus sendet die Smart Camera einen Status an die SPS, die ihrerseits Befehle an die Smart Camera senden kann.

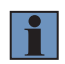

### HINWEIS!

Im Handbuch wird die Profinet-Integration mit einer SPS S7-1200 von Siemens mit TIA Portal V15 gezeigt.

### 2. Elektrischer Anschluss und Netzwerkübersicht

Schließen Sie Port 1 der Smart Camera an 18...30 V DC an. Schließen Sie Pin 1 (wenglor-Standardkabel: Braun) an den Pluspol und Pin 2 (wenglor-Standardkabel: Blau) an den Minuspol an.

1008

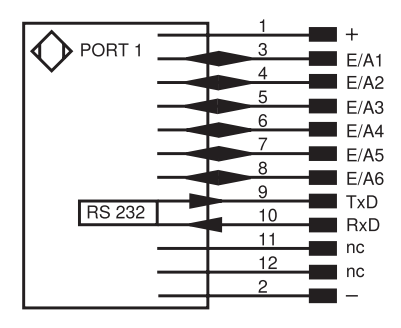

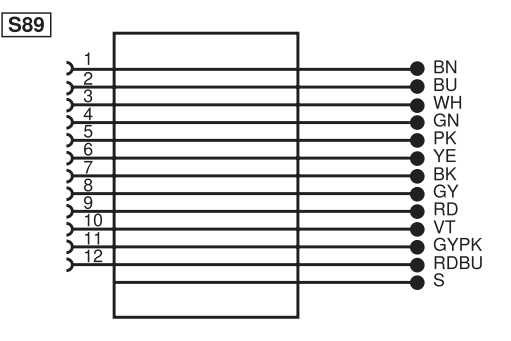

Anschlussdiagramm, weQube Smart Camera, Port 1

Passende wenglor-Anschlusstechnik

 Schließen Sie Port 2 der Smart Camera f
ür die Profinet-Kommunikation mit einer SPS an – direkt oder 
über einen Switch.

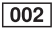

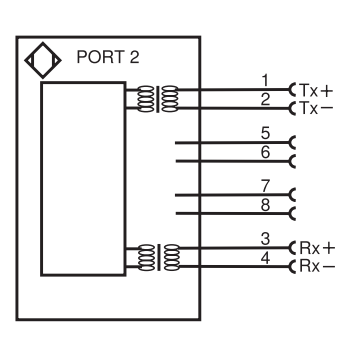

Anschlussdiagramm, weQube Smart Camera, Port 2

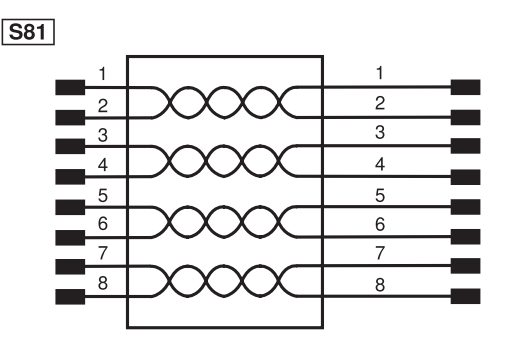

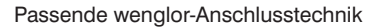

## i

### HINWEIS!

Port 2 der Smart Camera unterstützt die Profinet-Kommunikation sowie weitere Netzwerkfunktionalitäten (z. B. uniVision-Software für Windows, Website, Prozessdaten über TCP, UDP und FTP).

Beispiel: Die Smart Camera weQube, die SPS und ein PC mit der Software TIA Portal und uniVision befinden sich im selben Netzwerk.

IP-Adresse: 192.168.0.1 Subnetzmaske: 255.255.255.0

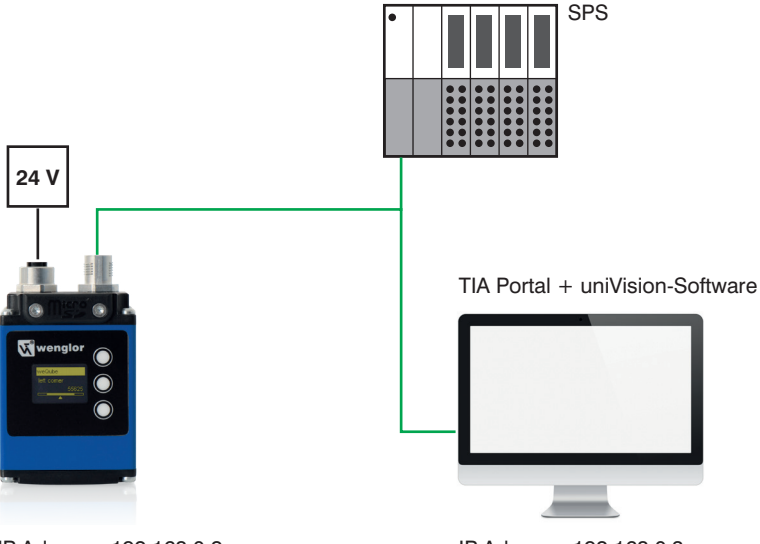

IP-Adresse: 192.168.0.2 Subnetzmaske: 255.255.255.0

IP-Adresse: 192.168.0.3 Subnetzmaske: 255.255.255.0

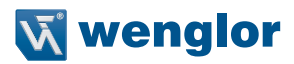

### 3. Eingangs- und Ausgangsdaten

In der SPS-Ansicht stehen für die Smart Camera die folgenden Eingangs- und Ausgangsdaten zur Verfügung: • Steckplatz 1 (fest): Projektnummer (1 Byte Ausgang der SPS)

- Steckplatz 2 (fest): Status (4 Byte Eingang der SPS)
- Steckplätze 3-6 (flexibel): Benutzerdefinierte Prozessdaten (x Byte Eingang oder Ausgang der SPS)

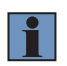

#### HINWEIS!

Steckplatz 1 und 2 sind standardmäßig immer vorhanden. Die Steckplätze 3 bis 6 sind optional. Die Anzahl der optionalen Steckplätze und die Datentypen dieser benutzerdefinierten Steckplätze können angepasst werden.

Das folgende Beispiel zeigt die Standardkonfiguration der Steckplätze der Smart Camera weQube mit Steckplatz 1 und 2.

#### **Beispiel:**

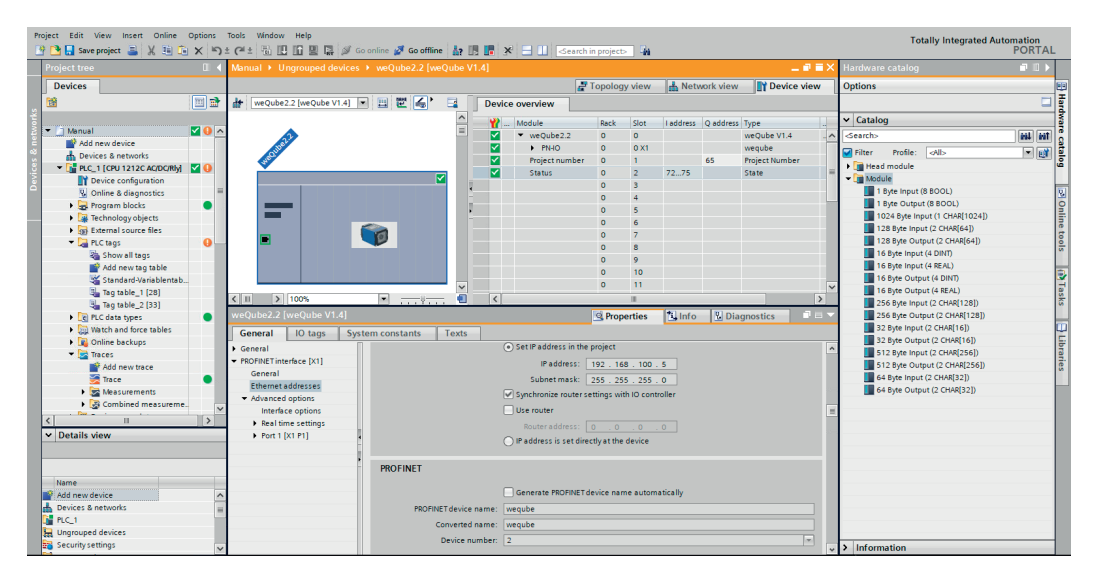

### 3.1 Status

Die Smart Camera weQube sendet Statusinformationen mit einer Größe von 4 Byte an die SPS. Der Status gibt Rückmeldung darüber, ob die Smart Camera korrekt funktioniert oder sich in einem Fehlerzustand befindet:

- Status 0: Kein Fehler
- Status nicht 0: Fehler

Im Falle eines Fehlers zeigt die Binärzahl die Ursache des jeweiligen Fehlers an. Die Binärzahl beginnt mit null. Bits mit dem Wert "wahr" liefern weitere Informationen über den Fehler.

| Bit | Kapitel          | Signal                 | Beschreibung                                                                                                    |
|-----|------------------|------------------------|----------------------------------------------------------------------------------------------------|
| 0   | Allgemeines      | Info                   | Busy<br>Ist während der Verarbeitung von LIMA-Befehlen<br>wahr (z. B. weil ein Projekt geladen oder ein Projekt-<br>parameter geändert wird) |
| 1   |                  | Warnung                | Es ist mindestens ein Bit gesetzt, Stufe = Warnung                                                                                           |
| 2   |                  | Kritischer Fehler      | Es ist mindestens ein Bit gesetzt, Stufe = Kritischer<br>Fehler                                                                              |
| 3   |                  | Schwerwiegender Fehler | Es ist mindestens ein Bit gesetzt, Stufe = Schwerwie-<br>gender Fehler                                                                       |
| 6   | Peripherie       | TCP/IP                 | An der TCP/IP-Buchse ist ein Fehler aufgetreten                                                                                              |
| 7   |                  | UDP                    | An der UDP-Buchse ist ein Fehler aufgetreten                                                                                                 |
| 8   |                  | Industrial Ethernet    | Am Industrial Ethernet ist ein Fehler aufgetreten                                                                                            |
| 12  |                  | UART                   | Am UART-Gerät ist ein Fehler aufgetreten                                                                                                    |
| 13  |                  | FTP                    | An der FTP-Schnittstelle ist ein Fehler aufgetreten                                                                                          |
| 14  | Speicher         | Flash                  | Beim Flash-Zugriff ist ein Fehler aufgetreten                                                                                                |
| 15  |                  | Arbeitsspeicher        | Beim RAM-Zugriff ist ein Fehler aufgetreten                                                                                                  |
| 16  |                  | SD-Karte               | Beim Zugriff auf die SD-Karte ist ein Fehler aufge-<br>treten                                                                                |
| 17  |                  | Dateizugriff           | Beim allgemeinen Dateizugriff ist ein Fehler aufge-<br>treten                                                                                |
| 18  |                  | Kompatibilität         | In der Version des geladenen Projekts ist ein Fehler<br>aufgetreten                                                                          |
| 24  | Bildverarbeitung | Sequenzierung          | In der IData Vision Engine ist ein Fehler aufgetreten                                                                                        |
| 25  |                  | Verarbeitung           | In einem Vision Modul ist ein Fehler aufgetreten                                                                                             |
| 26  |                  | Trigger                | Es ist ein Fehler am HW-Trigger aufgetreten                                                                                                  |

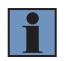

### **HINWEIS!**

Weitere Einzelheiten zu Fehlern und möglichen Lösungen finden Sie im uniVision-Softwarehandbuch.

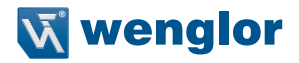

### **Beispiel:**

Der Status mit der Binärzahl 10 0000 0000 0000 0010 zeigt einen Fehler an Bit 1 und Bit 13 an. Folglich gibt es eine Warnung, die auf ein Problem mit der FTP-Schnittstelle hinweist. Ein solches Problem könnte beispielsweise darin bestehen, dass die Smart Camera so konfiguriert ist, dass sie Daten auf einem FTP-Server speichert, der FTP-Server jedoch nicht im Netzwerk verfügbar ist.

| Bit       | 13 | 12 | 11 | 10 | 9 | 8 | 7 | 6 | 5 | 4 | 3 | 2 | 1 | 0 |
|-----------|----|----|----|----|---|---|---|---|---|---|---|---|---|---|
| Binärzahl | 1  | 0  | 0  | 0  | 0 | 0 | 0 | 0 | 0 | 0 | 0 | 0 | 1 | 0 |

Der folgende Bildschirm zeigt die Statusbits von der Smart Camera weQube im TIA Portal bei einem Auftreten des beschriebenen FTP-Fehlers.

| Project Edit View Insert Online Options | Tools Window Help                | 🖉 Go offline 🛔 🔝 🗱         | 🗶 📃 🛄 < earch in project> 🕌 |                            | Totally Integrated Automation<br>PORTAL |
|-----------------------------------------|----------------------------------|----------------------------|-----------------------------|----------------------------|-----------------------------------------|
| Project tree 🛛 🗸 🗸                      | Manual > PLC_1 [CPU 1212C AC/DC/ | Rly] 🔸 PLC tags 🔸 Tag tabl | le_2 [33]                   | _ # # ×                    | Tasks 🗊 🗊 🕨                             |
| Devices                                 |                                  |                            |                             | Tags 🔳 User constants      | Options 😨                               |
| 1 1 1 1 1 1 1 1 1 1 1 1 1 1 1 1 1 1 1   | * # # ⇒ + ¶ m m                  |                            |                             |                            | I a                                     |
|                                         | Tag table 2                      |                            |                             |                            | X Find and replace                      |
| 👻 🗇 Manual 🔤 💽 🔿                        | Name                             | Data type Address          | Retain Acces Writa Visibl   | Monitor value Comment      |                                         |
| Add new device                          | 1 da Status Bit 0                | Bool %172.0                |                             | FALSE A                    | Find:                                   |
| Devices & networks                      | 2 C Status Bit 1                 | Bool %/72.1                |                             | TRUE                       |                                         |
| 🗄 💌 🚰 PLC_1 [CPU 1212C AC/DC/Rly] 🗹     | 3 - Status Bit 2                 | Bool %172.2                |                             | FALSE                      |                                         |
| Device configuration                    | 4 ඟ Status Bit 3                 | Bool %/72.3                |                             | FALSE                      | whole words only                        |
| Online & diagnostics =                  | 5 - Status Bit 4                 | Bool %172.4                |                             | FALSE                      | Match case                              |
| 🕨 😹 Program blocks 🛛 🔵                  | 6 ඟ Status Bit 5                 | Bool %172.5                |                             | FALSE                      | Find in substructures                   |
| Technology objects                      | 7 🚭 Status Bit 6                 | Bool %172.6                |                             | FALSE                      | Find in hidden texts                    |
| External source files                   | 8 📲 Status Bit 7                 | Bool %172.7                |                             | FALSE                      |                                         |
| 🔻 🔚 PLC tags 🛛 🕘                        | 9 🚭 Status Bit 8                 | Bool %173.0                |                             | FALSE                      |                                         |
| Show all tags                           | 10 - Status Bit 9                | Bool %/73.1                |                             | FALSE                      | Use regular expressions                 |
| 💕 Add new tag table                     | 11 📹 Status Bit 10               | Bool %/73.2                |                             | FALSE                      | 0.0                                     |
| 📽 Standard-Variablentab                 | 12 - Status Bit 11               | Bool %173.3                |                             | FALSE                      | O DOWN                                  |
| 🔩 Tag table_1 (28)                      | 13 ඟ Status Bit 12               | Bool %173.4                |                             | FALSE                      | O up                                    |
| Tag table_2 [33]                        | 14 🚭 Status Bit 13               | Bool 11 %173.5             |                             | TRUE                       | Find                                    |
| PLC data types                          | 15 - Status Bit 14               | Bool %173.6                |                             | FALSE                      |                                         |
| Watch and force tables                  | 16 🚭 Status Bit 15               | Bool %173.7                |                             | FALSE                      | Replace with:                           |
| Online backups                          | 17 - Status Bit 16               | Bool %174.0                |                             | FALSE                      |                                         |
| 🕨 🔄 Traces                              | 18 📹 Status Bit 17               | Bool %/74.1                |                             | FALSE                      | Whole document                          |
| Device proxy data                       | 19 - Status Bit 18               | Bool %174.2                |                             | FALSE                      | O more decantent                        |
| Program info                            | 20 📲 Status Bit 19               | Bool %174.3                |                             | FALSE                      | From current position                   |
| PLC alarm text lists                    | 21 🚭 Status Bit 20               | Bool %174.4                |                             | FALSE                      | <ul> <li>Selection</li> </ul>           |
| 🕨 🚺 Local modules 🛛 🗹                   | 22 - Status Bit 21               | Bool %174.5                |                             | FALSE                      | Replace Replace all                     |
|                                         | 23 🚭 Status Bit 22               | Bool %174.6                |                             | FALSE                      |                                         |
| ta Dataila vienu                        | 24 C Status Bit 23               | Bool %174.7                |                             | FALSE                      | ✓ Languages & resources                 |
| · Details view                          | 25 📲 Status Bit 24               | Bool %175.0                |                             | FALSE                      | A                                       |
|                                         | 26 🕰 Status Bit 25               | Bool %/75.1                |                             | FALSE                      | Editing language:                       |
|                                         | 27 - Status Bit 26               | Bool %175.2                |                             | FALSE                      | German (Germany)                        |
| Name Data type                          | 28 🕢 Status Bit 27               | Bool %175.3                |                             | FALSE                      |                                         |
| Command Bool Q (Trig Bool               | 29 📲 Status Bit 28               | Bool %175.4                |                             | FALSE                      | Reference language:                     |
| Command Bool 1 Bool                     | 30 🕢 Status Bit 29               | Bool %/75.5                |                             | FALSE                      | Comus (Comus)                           |
| Command Bool 2     Bool                 | 31 📲 Status Bit 30               | Bool %175.6                |                             | FALSE V                    | German (Germany)                        |
| Command Bool 3 Bool                     | <                                |                            |                             | >                          |                                         |
| <                                       |                                  |                            | Q Properties                | 🚺 Info 🔡 Diagnostics 💷 🗕 🛆 |                                         |

### 3.2 Befehle

Befehle (z. B. Triggerbefehle) werden von der SPS an die Smart Camera gesendet. Die Smart Camera weQube unterstützt die folgenden Befehle:

- Trigger
- · Projekt laden

Es ist nicht erlaubt, mehrere Befehle (z. B. die Befehle Trigger und Projekt laden) gleichzeitig zu senden! Bevor der nächste Befehl gesendet wird, muss gewartet werden, bis die Verarbeitung des letzten Befehls vollständig abgeschlossen ist.

### **HINWEIS!**

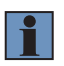

Wenn die SPS einen Befehl an die Smart Camera sendet, nimmt die Smart Camera ein Bild auf oder lädt das Projekt. Im Gegensatz zu Prozessdaten, die nur im Falle einer Auswertung, die durch ein Triggersignal gestartet wurde, von der Smart Camera gesendet oder empfangen werden, werden Befehle sofort ausgeführt.

### 3.2.1 Befehl "Trigger"

Wenn die SPS einen Triggerbefehl an die Smart Camera sendet, nimmt die Smart Camera ein Bild auf, wertet es aus und sendet die Ergebnisse.

Die folgenden Schritte sind notwendig, um einen Triggerbefehl über Profinet zu konfigurieren:

- 1. Stellen Sie über die uniVision-Software für Windows eine Verbindung zur Smart Camera her.
- 2. Fügen Sie Gerät Industrial Ethernet zum Projekt hinzu.
- Legen Sie die Anzahl der Steckplätze fest, um die Anzahl der flexiblen Steckplätze zu definieren (es wird mindestens ein flexibler Steckplatz f
  ür den Triggerbefehl ben
  ötigt).
- 4. Konfigurieren Sie einen der flexiblen Steckplätze als 1 Byte Ausgang (8 BOOL)

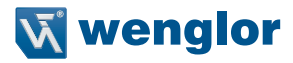

Im folgenden Beispiel wird der Triggerbefehl über Profinet an Steckplatz 3 gesendet.

| Navigator                              |                          | đ×           |
|----------------------------------------|--------------------------|--------------|
| <ul> <li>Module Application</li> </ul> |                          |              |
| > 🧕 Device Camera                      |                          |              |
| ✓ ♣ Device Industrial Ethern           | et                       |              |
| ✓ Slot Count                           |                          |              |
| > Slot #3                              |                          |              |
| > Slot #4                              |                          |              |
| > Slot #5                              |                          |              |
| Error Handling                         |                          |              |
| Add Module                             |                          |              |
| 0.                                     |                          |              |
|                                        |                          |              |
|                                        |                          |              |
|                                        |                          |              |
|                                        |                          |              |
|                                        |                          |              |
| Property                               | Value                    |              |
| Process Time [us]                      | 0                        | $\mathbf{x}$ |
| Module State                           | 0                        | $\mathbf{x}$ |
| Slot Number                            | 3                        | $\mathbf{x}$ |
| Module ID                              | 8                        | $\mathbf{x}$ |
| Submodule ID                           | 8                        | $\mathbf{x}$ |
| Data Size                              | 1                        | \$           |
| Direction                              | PLC to Device            |              |
| Data Nodes                             | 8                        | $\mathbf{x}$ |
| Data Type                              | 1 Byte Output (8 BOOL) 🔹 | \$           |

5. Wählen Sie "Gerät Kamera" und verbinden Sie einen der Bools von Steckplatz 3 mit dem Triggereingang (Industrial Ethernet). In diesem Beispiel sendet die SPS den Triggerbefehl an Bool 0 von Steckplatz 3.

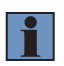

#### **HINWEIS!**

Für die Triggerung über Profinet muss der Trigger-Modus von Gerät Kamera auf Trigger eingestellt werden.

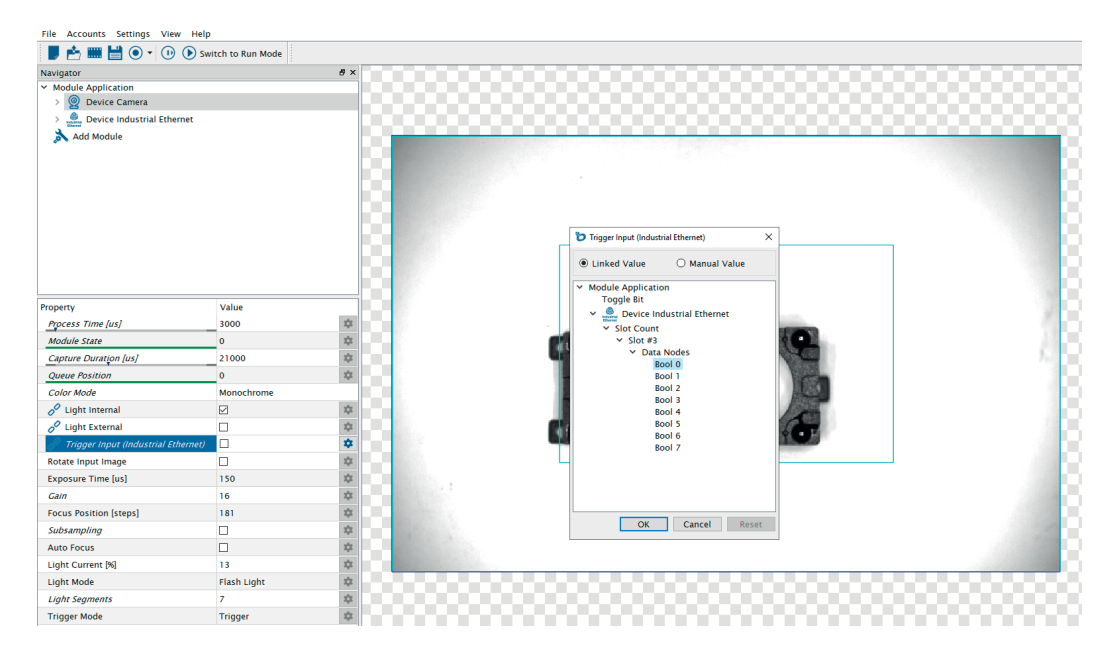

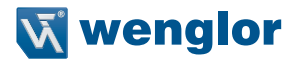

- 6. Verwenden Sie den letzten Steckplatz, um zu überprüfen, ob alle neuen Ergebnisse der Bildauswertung auf der SPS verfügbar sind. Konfigurieren Sie zum Beispiel Steckplatz 6 als "16 Byte Eingang (4 DINT)" und verknüpfen Sie das Toggle-Bit und den Ausführzähler:
- Integer 1: Feste Projektnummer
- Integer 2: Ausführzähler
- Integer 3: Toggle-Bit

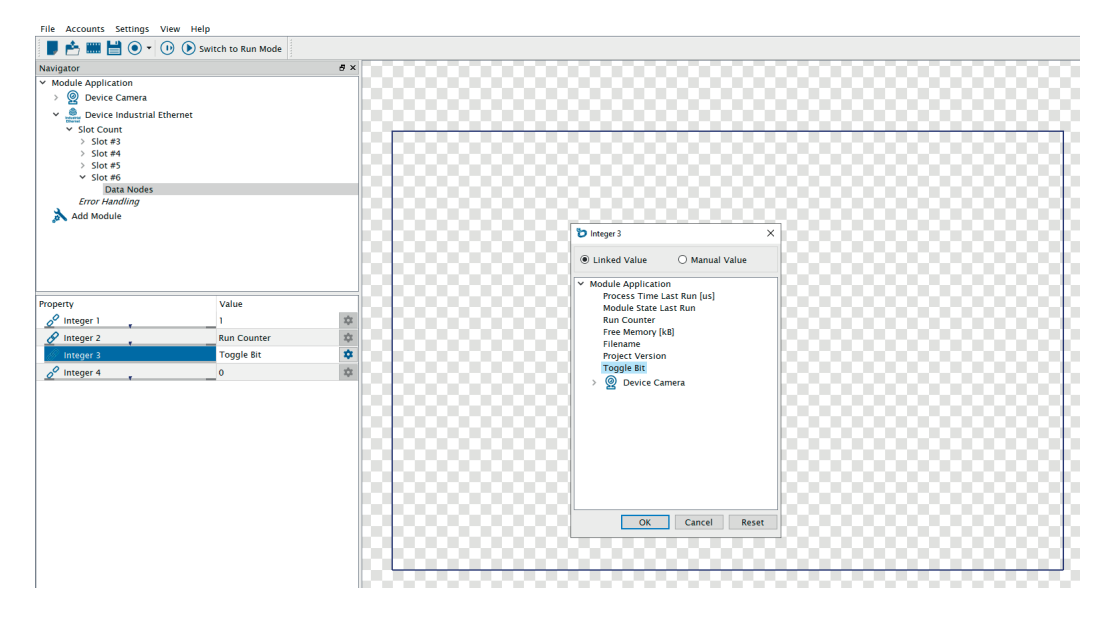

 Öffnen Sie die Software TIA Portal und fügen Sie Steckplatz 3 mit dem Modul "1 Byte Ausgang (8 BOOL)" an der Smart Camera hinzu. Fügen Sie dann weitere Steckplätze gemäß der Konfiguration der uniVision-Software hinzu.

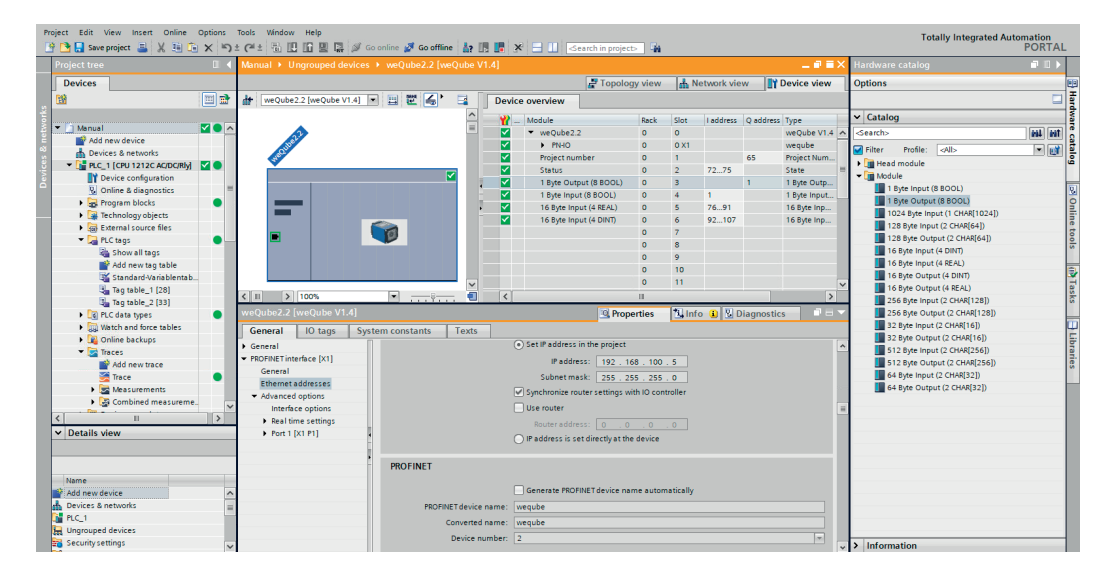

8. Senden Sie den Wert TRUE an die richtige Adresse, um einen Triggerbefehl an die Smart Camera zu senden. Jedes Mal, wenn das Triggerbefehlsbit von FALSE auf TRUE wechselt, nimmt die Smart Camera ein Bild auf und wertet es aus.

| Project Edit View Insert Online Options Tools Window Help                      |                                 |            |      |                      |                    |                |               |              |       |         |         |
|--------------------------------------------------------------------------------|---------------------------------|------------|------|----------------------|--------------------|----------------|---------------|--------------|-------|---------|---------|
| 📑 🛅 🔜 Save project 🔳 🐰 🖄 🖹 🔍 🖈 🗳 🖓 🗄 🛄 🎬 📓 🖉 Go online 🖉 Go online 🛔 🖪 🖬 🛠 🖃 🛄 |                                 |            |      |                      |                    |                |               |              |       |         |         |
|                                                                                | Project tree                    |            | Manu |                      |                    |                |               |              |       |         | _ # # × |
|                                                                                | Devices                         |            |      |                      |                    |                |               |              |       |         |         |
|                                                                                | 1<br>1<br>1                     | 🔲 📑        | 1    | 2 🧟 😼 🌆 🕫 🕅          | 🖗 📴 oon<br>1       |                |               |              |       |         |         |
| E                                                                              |                                 |            | i    | Name                 | Address            | Display format | Monitor value | Modify value | 9     | Comment |         |
| Ξ.                                                                             | 💌 🛅 Manual                      | • • • • •  | 1    | "Trigger command"    | 🔳 %Q1.0            | Bool           | TRUE          | TRUE         | ] 🗹 🔺 |         |         |
| a                                                                              | 📫 Add new device                |            | 2    | "Run counter result" | %ID96              | DEC+/-         | 2             |              |       |         |         |
| ogr                                                                            | 📥 Devices & networks            |            | 3    | "Toggle bit result"  | %ID100             | DEC+/-         | 0             |              |       |         |         |
| E.                                                                             | ▼ 1 PLC_1 [CPU 1212C AC/DC/Rly] | <b>V</b> 🔒 | 4    |                      | <add new=""></add> |                |               |              |       |         |         |

### **HINWEIS!**

Nach der Aufnahme und Auswertung des Bildes sendet die Smart Camera die Ergebnisse in Form von Prozessdaten (bei entsprechender Konfiguration auch über Profinet).

- Die Verarbeitung des Triggersignals und die Auswertung des Bildes sind abgeschlossen, wenn sich das Toggle-Bit geändert und der Ausführzähler um eins erhöht hat.
- Es ist nicht erlaubt, mehrere Befehle gleichzeitig zu senden (z. B. den Triggerbefehl und den Befehl "Projekt laden").
- Nachdem ein Triggerbefehl von der SPS an die Smart Camera gesendet wurde, warten Sie, bis die Ergebnisse auf der SPS verfügbar sind, bevor Sie den nächsten Befehl senden.

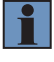

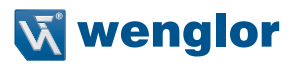

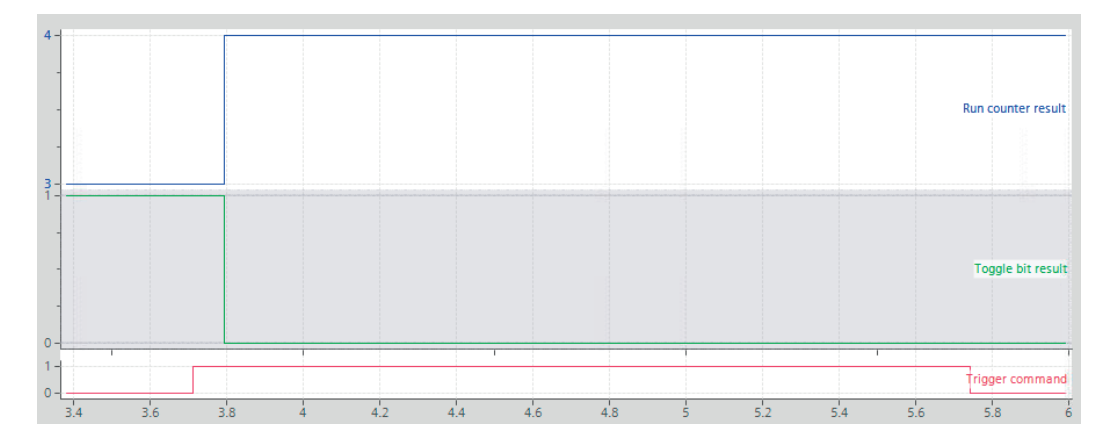

### 3.2.2 Befehl "Projekt laden"

Mit dem Befehl "Projekt laden" kann ein anderes Projekt auf die Smart Camera geladen werden. Es können bis zu 255 verschiedene Projekte über Profinet geladen werden.

Die folgenden Schritte sind notwendig, um einen "Projekt laden " Befehl über Profinet zu konfigurieren: 1. Öffnen Sie die uniVision-Software für Windows und stellen Sie eine Verbindung zur Smart Camera weQube her.

2. Erstellen Sie uniVision-Projekte und speichern Sie diese mit einer Nummer am Anfang des Dateinamens.

### **HINWEIS!**

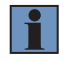

Um Projekte über Profinet zu laden, müssen alle Projekte im folgenden Format gespeichert sein: "xxx\_testproject.u\_p" (x = eine beliebige ganze Zahl von 0 bis 9). z. B. "001\_MyProject.u\_p". Die Projektnummern können zwischen 1 und 255 eingestellt werden (0 wird ignoriert – Standardwert). Verwenden Sie für jede uniVision-Projektdatei eindeutige Nummern. Die Slotanzahl und Slotkonfiguration muss in allen uniVision-Projekten auf der Smart Camera identisch sein, damit der Projektwechsel von der SPS möglich ist.

 Benutzen Sie den letzten Steckplatz, um die Projektnummer als fixes Ergebnis von der Smart Camera an die SPS zu senden. Dieser Wert kann verwendet werden, um zu überprüfen, ob das Projekt fertig geladen wurde.

| 🟷 uniVision [ 2.u_p ]                  |                 |  |  |  |  |  |  |
|----------------------------------------|-----------------|--|--|--|--|--|--|
| File Accounts Settings View Help       |                 |  |  |  |  |  |  |
| 📕 📩 🎟 💾 💽 🗸 🕕 Swi                      | tch to Run Mode |  |  |  |  |  |  |
| Navigator 🛛 🖉 🗙                        |                 |  |  |  |  |  |  |
| <ul> <li>Module Application</li> </ul> |                 |  |  |  |  |  |  |
| > 🧕 Device Camera                      |                 |  |  |  |  |  |  |
| ✓ A Device Industrial Ethernet         |                 |  |  |  |  |  |  |
| ✓ Slot Count                           |                 |  |  |  |  |  |  |
| > Slot #3                              |                 |  |  |  |  |  |  |
| > Slot #4                              |                 |  |  |  |  |  |  |
| > Slot #5                              |                 |  |  |  |  |  |  |
| ✓ Slot #6                              |                 |  |  |  |  |  |  |
| Data Nodes                             |                 |  |  |  |  |  |  |
|                                        |                 |  |  |  |  |  |  |
| Add Module                             |                 |  |  |  |  |  |  |
|                                        |                 |  |  |  |  |  |  |
| Property                               | Value           |  |  |  |  |  |  |
|                                        | 2               |  |  |  |  |  |  |
| integer i                              |                 |  |  |  |  |  |  |
| 🔗 Integer 2                            | Run Counter 🌼   |  |  |  |  |  |  |
| 🔗 Integer 3                            | Toggle Bit 🌼    |  |  |  |  |  |  |
| O Integer 4 0                          |                 |  |  |  |  |  |  |
|                                        |                 |  |  |  |  |  |  |

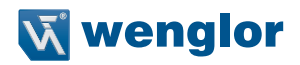

- 4. Öffnen Sie die TIA Portal Software.
- 5. Steckplatz 1 (fest) der Smart Camera ist für das Laden von uniVision-Projekten vorkonfiguriert.

| 🔚 Save project ᆲ 🐰 🗉 🚺             | × 'n       | (** 🗟 🛛 🖬 🖳 🛤          | 🖉 Go online 💋 Go offline 🛔 | 15 🖪 3 | 🗧 🔠 🕓 earch in projec                       | 5 🖬     |      |            |           |                             | Total            | ily integrated Auto | PORT |
|------------------------------------|------------|------------------------|----------------------------|--------|---------------------------------------------|---------|------|------------|-----------|-----------------------------|------------------|---------------------|------|
|                                    |            |                        |                            |        |                                             |         |      |            |           | _ = = = ×                   | Hardware catalog |                     |      |
| )evices                            |            |                        |                            |        | a Topolo                                    | gy view | di N | etwork vie | ~ IY      | Device view                 | Options          |                     |      |
|                                    | 🖭 🔮        | # weQube2.2 [weQube V1 | 4 🗉 🖾 🚄 🔁                  | Devic  | e overview                                  |         |      |            |           |                             |                  |                     | 1    |
|                                    | -          |                        | ^                          | 1      |                                             |         |      |            |           | -                           | × Catalon        |                     | _    |
| Manual                             | <b>0</b>   |                        | -                          |        | Module                                      | Rack    | Slot | Taddress   | Q address | Type                        | Country          |                     |      |
| Add new device                     |            | nel                    |                            |        | <ul> <li>WeQubez.z</li> <li>PNUO</li> </ul> | 0       | 0.11 |            |           | weqube v1.4                 | Geaterio         |                     |      |
| Devices & networks                 |            | CONT.                  | -                          |        | Project number                              | 0       | 1    |            | 65        | Project Number              | Filter Profile:  | Alb                 | - 6  |
| PLC_1 [CPU 1212C AC/DC/RIy]        | <b>V</b> 🛛 | *                      |                            |        | Ctatur                                      | 0       | 2    | 77 75      | 05        | State                       | 🕨 🛅 Head module  |                     |      |
| Device configuration               | -          |                        |                            |        | 1 Byte Output (8 BOOL)                      | 0       | 3    | // 3       | 1         | 1 Bute Output (             | ▼ 📑 Module       |                     |      |
| 😼 Online & diagnostics             |            |                        |                            |        | 1 Byte Input (8 800L)                       | 0       | 4    | 1          |           | 1 Byte Input (8             | 1 Byte Input (8  | BOOL)               |      |
| <ul> <li>Program blocks</li> </ul> | •          |                        |                            |        | 16 Byte Input (4 BEAL)                      | 0       | 5    | 76 91      |           | 16 Byte Input (             | 1 Byte Output (I | 8 BOOL)             |      |
| Add new block                      |            |                        |                            |        | 16 Byte Input (4 DINT)                      | 0       | 6    | 92 107     |           | 16 Byte Input (             | 1024 Byte Input  | t (1 CHAR[1024])    |      |
| 🖀 Main (OB1)                       |            |                        |                            |        | is systemptic (+ birth)                     | 0       | 7    |            |           | and a specific model of the | 128 Byte Input   | (2 CHAR[64])        |      |
| Technology objects                 |            |                        |                            |        |                                             | 0       | 8    |            |           |                             | 128 Byte Outpu   | it (2 CHAR[64])     |      |
| External source files              |            |                        |                            |        |                                             | 0       | 9    |            |           |                             | 16 Byte Input (4 | ( DINT)             |      |
| PLC tags                           | 0          |                        |                            |        |                                             | 0       | 10   |            |           |                             | 16 Byte Input (4 | (REAL)              |      |
| Show all tags                      |            |                        |                            |        |                                             | 0       | 11   |            |           |                             | 16 Byte Output   | (4 DINT)            |      |
| 💕 Add new tag table                |            |                        |                            |        |                                             | 0       | 12   |            |           |                             | 16 Byte Output   | (4 REAL)            |      |
| 📽 Standard-Variablentab            |            |                        |                            |        |                                             | 0       | 13   |            |           |                             | 256 Byte Input   | (2 CHAR[128])       |      |
| 🖳 Tag table_1 [5]                  |            |                        |                            |        |                                             | 0       | 14   |            |           |                             | 256 Byte Outpu   | it (2 CHAR[128])    |      |
| 🐫 Tag table_2 [33]                 |            |                        |                            | 1      |                                             | 0       | 15   |            |           |                             | 32 Byte Input (2 | : CHAR[16])         |      |
| PLC data types                     | •          |                        |                            |        |                                             | 0       | 16   |            |           |                             | 32 Byte Output   | (2 CHAR[16])        |      |
| 🕶 🥁 Watch and force tables         |            |                        |                            |        |                                             |         |      |            |           |                             | 512 Byte Input   | (2 CHAR[256])       |      |
| Add new watch table                |            |                        |                            |        |                                             |         |      |            |           |                             | 512 Byte Outpu   | it (2 CHAR[256])    |      |
| Forcetabelle                       |            |                        |                            |        |                                             |         |      |            |           |                             | 64 Byte Input (2 | (CHAR[32])          |      |
| Watch table_1                      |            |                        |                            |        |                                             |         |      |            |           |                             | 64 Byte Output   | (2 CHAR[32])        |      |
| Watch table_2                      | ~          |                        |                            |        |                                             |         |      |            |           |                             |                  |                     |      |
|                                    | >          |                        |                            |        |                                             |         |      |            |           |                             |                  |                     |      |
| letails view                       |            |                        |                            |        |                                             |         |      |            |           |                             |                  |                     |      |
|                                    |            |                        |                            |        |                                             |         |      |            |           |                             |                  |                     |      |
|                                    |            |                        |                            |        |                                             |         |      |            |           |                             |                  |                     |      |
|                                    |            |                        |                            |        |                                             |         |      |            |           |                             |                  |                     |      |
| lame                               |            |                        |                            |        |                                             |         |      |            |           |                             |                  |                     |      |
|                                    |            |                        |                            |        |                                             |         |      |            |           |                             |                  |                     |      |
|                                    |            |                        |                            |        |                                             |         |      |            |           |                             |                  |                     |      |
|                                    |            |                        | ~                          |        |                                             |         |      |            |           |                             |                  |                     |      |
|                                    |            | Z III N 100%           | ·                          | <      |                                             |         |      |            |           | >                           |                  |                     |      |

6. Senden Sie die im Dateinamen des uniVision-Projekts definierte Nummer von der SPS an die Smart Camera, um das Projekt zu laden. Bei jeder Änderung der Projektnummer, die von der SPS an die Smart Camera gesendet wird, lädt die Smart Camera das Projekt (nur wenn das uniVision-Projekt verfügbar ist und wenn die Projektnummer vom aktuell geladenen Projekt abweicht).

| Pro                                                                                                    | Project Edit View Insert Online Options Tools Window Help |     |    |   |                          |                    |                |               |              |   |   |         |         |
|----------------------------------------------------------------------------------------------------|-----------------------------------------------------------|-----|----|---|--------------------------|--------------------|----------------|---------------|--------------|---|---|---------|---------|
| 🖹 💁 🔚 Save project 🛔 🕺 🛅 🖹 🗙 🋸 🛨 🖓 🗄 🕼 🕼 🔛 🕼 🖳 🕼 🖉 🕼 🖉 Go online 🖉 Go online 🛔 🖪 🖪 🦉 🐇 🚽 📋 Gearch in projects 🐐 |                                                           |     |    |   |                          |                    |                |               |              |   |   |         |         |
|                                                                                                    | Project tree                                              |     | Ma |   |                          |                    |                |               |              |   |   |         | _ 🖬 🖬 🗙 |
|                                                                                                    | Devices                                                   |     |    |   |                          |                    |                |               |              |   |   |         |         |
|                                                                                                    | 證                                                         | 🔲 🖻 | \$ | 1 | 12 15 16 17 18 🖉 🖱       | 1                  |                |               |              |   |   |         |         |
| 2                                                                                                    |                                                           |     | -  | i | Name                     | Address            | Display format | Monitor value | Modify value | 9 |   | Comment |         |
| Ē                                                                                                    | 💌 🛅 Manual                                                |     | 1  |   | "Trigger command"        | %Q1.0              | Bool           | FALSE         | FALSE        |   | 1 |         |         |
| E                                                                                                    | 💕 Add new device                                          |     | 2  |   | "Run counter result"     | %ID96              | DEC+/-         | 0             |              |   |   |         |         |
| 5                                                                                                    | 📥 Devices & networks                                      |     | з  |   | "Toggle bit result"      | %ID100             | DEC+/-         | 0             |              |   |   |         |         |
| ā.                                                                                                    | PLC_1 [CPU 1212C AC/DC/Rly]                               |     | 4  |   | "Load project command" 🔳 | %QB65              | DEC+/-         | 2             | 2            |   | 4 |         |         |
| FC                                                                                                    | Device configuration                                      | -   | 5  |   | "Project number result"  | %ID92              | DEC+/-         | 1             |              |   |   |         |         |
|                                                                                                    | 🗓 Online & diagnostics                                    |     | 6  |   |                          | <add new=""></add> |                |               |              |   |   |         |         |
|                                                                                                    | 🖛 🛃 Program blocks                                        |     |    |   |                          |                    |                |               |              |   |   |         |         |
|                                                                                                    | Add new block                                             |     |    |   |                          |                    |                |               |              |   |   |         |         |

#### **HINWEIS!**

- Nach dem Laden des Projekts initialisiert die Smart Camera alle Ergebnisse (z. B. wird der Ausführzähler auf 0 zurückgesetzt).
- Das Projekt ist fertig geladen, wenn das Ergebnis der Projektnummer auf der SPS verfügbar ist.
- Es ist nicht erlaubt, mehrere Befehle gleichzeitig zu senden (z. B. den Triggerbefehl und den Befehl "Projekt laden").
- Nachdem ein "Projekt laden" Befehl von der SPS an die Smart Camera gesendet wurde, warten Sie, bis das Ergebnis der Projektnummer auf der SPS verfügbar ist, bevor Sie den nächsten Befehl senden.

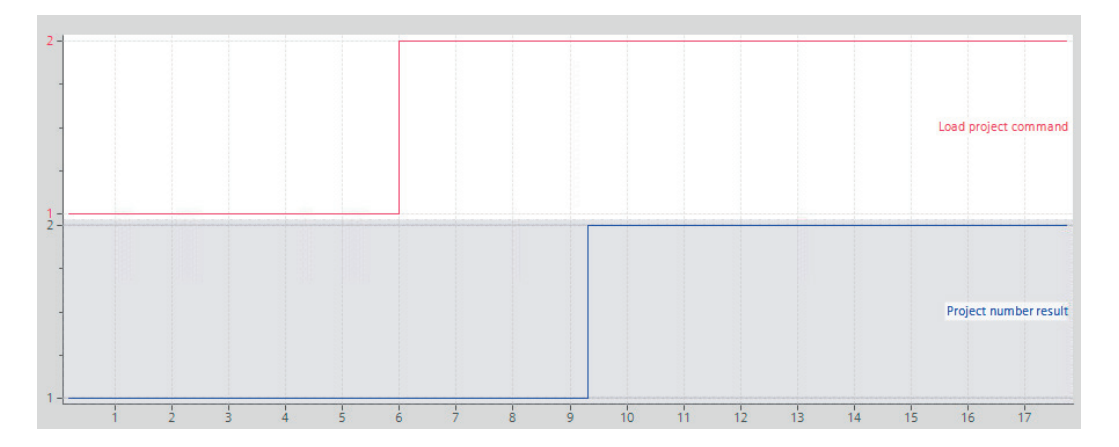

### HINWEIS!

Nach dem Start der Smart Camera weQube wird das Startprojekt geladen, das in den globalen Eigenschaften definiert ist. Es ist möglich, einen Befehl zum Laden eines anderen Projekts von der SPS an die Smart Camera zu senden, bevor der Bootvorgang abgeschlossen ist, aber es muss gewartet werden, bis die Smart Camera mit der richtigen Projektnummer antwortet, bevor der erste Triggerbefehl gesendet wird.

### 3.3 Benutzerdefinierte Prozessdaten

Bei allen übrigen Profinet-Werten im uniVision-Projekt handelt es sich um Prozessdaten. Prozessdaten können vom Gerät an die SPS und von der SPS an das Gerät gesendet werden. Genauere Informationen finden Sie in den Einstellungen der Smart Camera (siehe Kapitel "4.2 Gerät Industrial Ethernet" auf Seite 18).

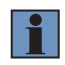

#### **HINWEIS!**

Im Vergleich zu Befehlen und Statusdaten, die ständig aktualisiert werden, werden Prozessdaten nur dann ausgewertet und gesendet, wenn ein Bild aufgrund eines Triggersignals ausgeführt wird.

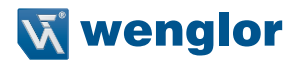

### 4. Smart Camera Einstellungen

Für die Profinet-Kommunikation müssen in der Smart Camera folgende Schritte ausgeführt werden.

#### **HINWEIS!**

- Die Smart Camera weQube unterstützt ab der Smart Camera Firmware Version 2.2.0 und der Software uniVision Version 2.2.0 die Profinet-Funktionalität.
- Nicht alle Smart Cameras unterstützen die Profinet-Kommunikation. Überprüfen Sie die technischen Daten auf der wenglor-Website; diese enthalten weitere Einzelheiten über die verschiedenen Smart Camera Versionen.

### 4.1 Einrichtung eines uniVision-Projekts

Die folgenden Schritte sind notwendig, um eine Kommunikation zwischen der Smart Camera und der SPS herzustellen:

- 1. Installieren und öffnen Sie die uniVision-Software für Windows.
- 2. Richten Sie die Netzwerkkonfiguration und den Gerätenamen der Smart Camera über die uniVision-Software ein.

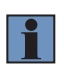

### **HINWEIS!**

Es wird empfohlen, der Smart Camera, die später im Profinet-Netzwerk verwendet werden soll, die Netzwerkkonfiguration und den Gerätenamen direkt zuzuweisen.

- 3. Stellen Sie eine Verbindung zur Smart Camera her.
- 4. uniVision-Projekte auf der Smart Camera bearbeiten und speichern. Alle Projekte müssen Gerät Industrial Ethernet beinhalten (siehe Kapitel "4.2 Gerät Industrial Ethernet" auf Seite 18).
- 5. Öffnen Sie die Eigenschaften der Smart Camera in der Geräteliste, um das Startverhalten zu konfigurieren. Es muss ein gültiges Startprojekt mit einer geeigneten Profinet-Konfiguration ausgewählt werden.

|                     | Property                    | Value             |        |
|---------------------|-----------------------------|-------------------|--------|
| Device List         | Name                        | weqube            | X .    |
|                     | Article Number              | B50M002           |        |
|                     | Serial Number               | 600093015         |        |
| Device Quick Search | Description                 | weQube            |        |
|                     | Product Version             | 2.2.0.            |        |
| Status Name         | MAC-Address                 | 54:4a:05:09:0c:db |        |
| Ok Control-ur       | DHCP                        | False             |        |
| Ok v applica        | IP-Address                  | 192.168.100.5     |        |
| Unknown wegat3      | Subnet Mask                 | 255.255.255.0     | _      |
| Ok control-ur       | Std. Gateway                | 192.168.100.5     |        |
| Ok wegube           | TCP/IP Port                 | 32001             |        |
| Ok weqube1          | UDP State Interval          | 5                 |        |
|                     | Type Of Industrial Ethernet | PROFINET          |        |
|                     | Start Project               | 1.u_p             |        |
|                     | Startup Policy              | Start Project     |        |
|                     | Start Focus Value           | -1                |        |
|                     | FTP Remote IP-Address       | 192.168.100.100   |        |
|                     | FTP Remote Username         | ftpuser           |        |
|                     | FTP Remote Password         | passwd            |        |
|                     | Web Interface Password      | admin             |        |
|                     | Display Rotation            | False             |        |
| Q. C                | Display Password            | 2013              | Delete |
| - CO                | Display Locked              | False             | Delete |
|                     | Display Mode                | Text              |        |
|                     | Display Intensity           | Screensaver       |        |
|                     | Display Language            | Deutsch           |        |
|                     |                             |                   |        |

### **HINWEIS!**

- Stellen Sie sicher, dass der Typ f
  ür Industrial Ethernet in den Eigenschaften der Smart Camera auf PROFINET eingestellt ist.
- Ausführliche Informationen über alle aufgeführten Schritte finden Sie im Softwarehandbuch zu uni-Vision.

### 4.2 Gerät Industrial Ethernet

Fügen Sie Gerät Industrial Ethernet über die Toolbox zu den uniVision-Projekten hinzu, um die flexiblen Steckplätze zu konfigurieren. Die Smart Camera unterstützt bis zu vier Steckplätze für das Versenden oder Empfangen von Prozessdaten. Über einen der flexiblen Steckplätze kann außerdem der Triggerbefehl an die Smart Camera gesendet werden (siehe Kapitel "3.2.1 Befehl "Trigger"" auf Seite 8).

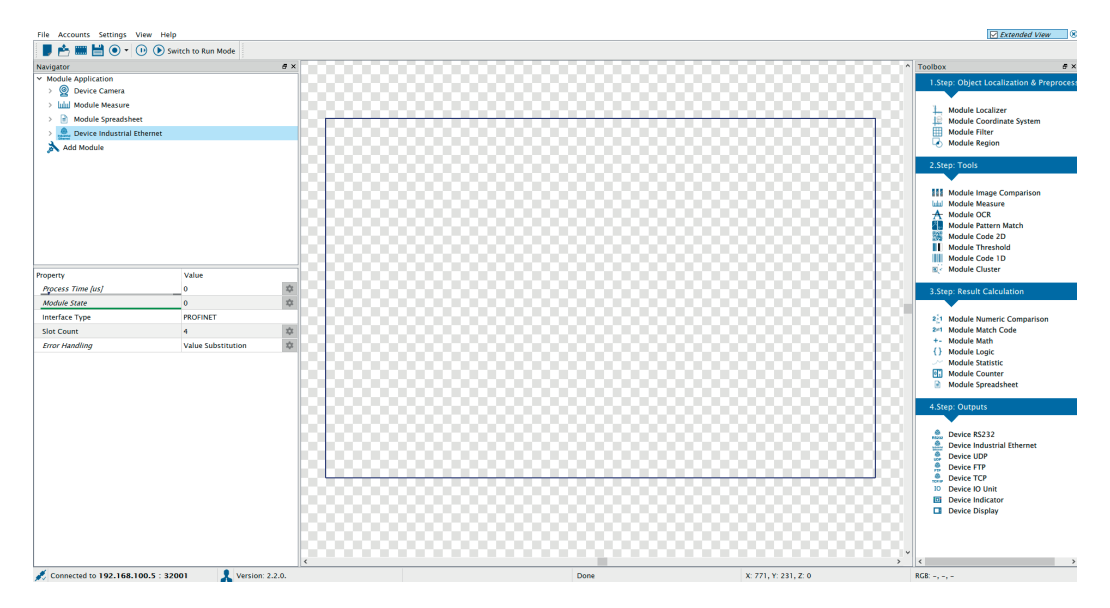

#### **HINWEIS!**

- Im Vergleich zu Befehlen und Statusdaten, die ständig aktualisiert werden, werden Prozessdaten nur dann ausgewertet und gesendet, wenn ein Bild aufgrund eines Triggersignals ausgewertet wird.
- Nur innerhalb eines Steckplatzes werden die Prozessdaten in einem Profinet-Zyklus konstant gesendet und empfangen. Die Prozessdaten von verschiedenen Steckplätzen der Smart Camera zur SPS können in verschiedenen Profinet-Zyklen aktualisiert werden. Verwenden Sie den letzten Steckplatz, um sicherzustellen, dass alle Ergebnisse aktualisiert werden, z. B. indem Sie den Ausführzähler oder das Toggle-Bit mit einem Wert aus dem letzten Steckplatz verknüpfen.
- Darüber hinaus empfiehlt es sich, auch im letzten Steckplatz die Projektnummer als festen Wert zu senden, um auf der SPS-Seite überprüfen zu können, ob der Ladevorgang des Projekts abgeschlossen ist.
- Nach dem Ändern der Slotanzahl oder der Slotkonfiguration ist ein Neustart der Smart Camera mit passendem Startverhalten (z. B. fixem Startprojekt) notwendig, damit die Einstellungen korrekt übernommen werden.
- Die Slotanzahl und Slotkonfiguration muss in allen uniVision-Projekten auf der Smart Camera identisch sein, damit der Projektwechsel von der SPS möglich ist.

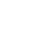

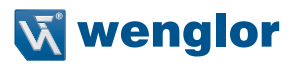

🏷 uniVision [ 2.u\_p ]

| File Accounts Settings View Help       |                                |  |  |  |  |  |  |  |
|----------------------------------------|--------------------------------|--|--|--|--|--|--|--|
| 📄 🛃 🛗 🗎 💽 🗸 🕩 🕟 swi                    | tch to Run Mode                |  |  |  |  |  |  |  |
| Navigator 🗗 🗶                          |                                |  |  |  |  |  |  |  |
| <ul> <li>Module Application</li> </ul> |                                |  |  |  |  |  |  |  |
| > 👰 Device Camera                      |                                |  |  |  |  |  |  |  |
| ✓ A Device Industrial Ethernet         | ✓ ▲ Device Industrial Ethernet |  |  |  |  |  |  |  |
| ✓ Slot Count                           |                                |  |  |  |  |  |  |  |
| > Slot #3                              |                                |  |  |  |  |  |  |  |
| > Slot #4                              |                                |  |  |  |  |  |  |  |
| > Slot #5                              |                                |  |  |  |  |  |  |  |
| V Slot #6                              |                                |  |  |  |  |  |  |  |
| Data Nodes                             |                                |  |  |  |  |  |  |  |
|                                        |                                |  |  |  |  |  |  |  |
| Add Module                             |                                |  |  |  |  |  |  |  |
|                                        |                                |  |  |  |  |  |  |  |
|                                        |                                |  |  |  |  |  |  |  |
| Property                               | Value                          |  |  |  |  |  |  |  |
| 🦉 Integer 1                            | 2                              |  |  |  |  |  |  |  |
| 🔗 Integer 2                            | Run Counter 🌼                  |  |  |  |  |  |  |  |
| 🔗 Integer 3                            | Toggle Bit 🌼                   |  |  |  |  |  |  |  |
| 🔗 Integer 4                            | 0 🌣                            |  |  |  |  |  |  |  |

| Eigenschaft                 | Beschreibung                                                                                                    |  |  |  |  |  |  |  |  |
|-----------------------------|----------------------------------------------------------------------------------------------------|--|--|--|--|--|--|--|--|
| Process Time [us]           | Dauer in $\mu$ s für die Verarbeitung des Moduls                                                                                                    |  |  |  |  |  |  |  |  |
| Module State                | <ul> <li>Zeigt den Status des Moduls an:</li> <li>0: Kein Fehler</li> <li>Wert ungleich 0: Fehler (Details zum Fehlercode finden Sie im Softwarehandburg<br/>zu uniVision)</li> </ul>                                               |  |  |  |  |  |  |  |  |
| Schnittstellentyp           | Gibt den Schnittstellentyp an.                                                                                                    |  |  |  |  |  |  |  |  |
| Anzahl der Steck-<br>plätze | Anzahl der flexiblen Steckplätze (Steckplätze 3–6).         HINWEIS!         • Standardmäßig ist die Anzahl der flexiblen Stellplätze auf 0 eingestellt.         • Es können maximal vier flexible Steckplätze konfiguriert werden. |  |  |  |  |  |  |  |  |
| Fehlerbehandlung            | Wenn sich Prozessdaten im Fehlerzustand befinden, werden sie durch einen benut-<br>zerdefinierten Ersatzwert ersetzt. (siehe Kapitel "4.2.2 Fehlerbehandlung" auf Seite<br>23).                                                     |  |  |  |  |  |  |  |  |

### 4.2.1 Steckplätze

Richten Sie die Konfiguration für jeden Profinet-Steckplatz ein.

| Eigenschaft       | Beschreibung                                                                                                    |
|-------------------|----------------------------------------------------------------------------------------------------|
| Process Time [us] | Dauer in $\mu$ s für die Verarbeitung des Moduls                                                                                                    |
| Module State      | <ul> <li>Zeigt den Status des Moduls an:</li> <li>0: Kein Fehler</li> <li>Wert ungleich 0: Fehler (Details zum Fehlercode finden Sie im Softwarehandbuch zu uniVision)</li> </ul>                                                                                                    |
| Steckplatznummer  | Zeigt die Steckplatznummer an                                                                                                    |
| Modul-ID          | Zeigt die Modul-ID an.                                                                                                    |
| Submodul-ID       | Zeigt die Submodul-ID an.                                                                                                    |
| Datengröße        | Gibt die Datengröße in Byte an.                                                                                                    |
| Richtung          | Zeigt an, in welche Richtung die Daten gesendet werden:<br>• Gerät an SPS: Werte werden von der Smart Camera an die SPS gesendet.<br>• SPS an Gerät: Werte werden von der SPS an der Smart Camera gesendet.                                                                                                    |
| Datenknoten       | Zeigt die Anzahl der Datenknoten an.                                                                                                    |
| Datentyp          | <ul> <li>Wählen Sie den Datentyp des Steckplatzes aus. Die Smart Camera unterstützt die folgenden Datentypen:</li> <li>16 Byte Eingang (4 DINT)</li> <li>16 Byte Eingang (4 REAL)</li> <li>1 Byte Eingang (8 BOOL)</li> <li>128 Byte Eingang (2 CHAR)</li> <li>1024 Byte Eingang (1 CHAR)</li> <li>16 Byte Ausgang (4 DINT)</li> <li>16 Byte Ausgang (4 REAL)</li> <li>1 Byte Ausgang (2 CHAR)</li> <li>28 Byte Ausgang (2 CHAR)</li> <li>32 Byte Eingang (2 CHAR)</li> <li>64 Byte Eingang (2 CHAR)</li> <li>512 Byte Eingang (2 CHAR)</li> <li>64 Byte Ausgang (2 CHAR)</li> <li>64 Byte Ausgang (2 CHAR)</li> <li>512 Byte Ausgang (2 CHAR)</li> <li>64 Byte Ausgang (2 CHAR)</li> <li>526 Byte Ausgang (2 CHAR)</li> <li>512 Byte Ausgang (2 CHAR)</li> <li>512 Byte Ausgang (2 CHAR)</li> <li>512 Byte Ausgang (2 CHAR)</li> <li>512 Byte Ausgang (2 CHAR)</li> <li>512 Byte Ausgang (2 CHAR)</li> <li>512 Byte Ausgang (2 CHAR)</li> <li>512 Byte Ausgang (2 CHAR)</li> <li>512 Byte Ausgang (2 CHAR)</li> <li>512 Byte Ausgang (2 CHAR)</li> <li>512 Byte Ausgang (2 CHAR)</li> <li>512 Byte Ausgang (2 CHAR)</li> <li>512 Byte Ausgang (2 CHAR)</li> <li>512 Byte Ausgang (2 CHAR)</li> <li>512 Byte Ausgang (2 CHAR)</li> </ul> |
|                   | <ul> <li>HINWEIS!</li> <li>Benutzen Sie BOOL, um True/False-Ergebnisse zu senden oder zu<br/>empfangen (z. B. Toggle-Bit).</li> <li>Benutzen Sie REAL, um Zahlen mit Nachkommastellen zu senden<br/>oder zu empfangen (z. B. x-Wert eines ermittelten Punktes).</li> <li>Benutzen Sie DINT, um Zahlen ohne Nachkommastellen zu senden<br/>oder zu empfangen (z. B. Pixel-Zählwert des Modul-Thresholds).</li> <li>Benutzen Sie CHAR, um Textinformationen zu senden oder zu emp-<br/>fangen (z. B. ein Codeergebnis).</li> </ul>                                                                                                    |

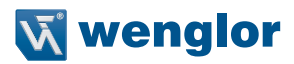

| Eigenschaft | Beschreibung                                                                                                    |
|-------------|----------------------------------------------------------------------------------------------------|
|             | Die Verknüpfung der Ergebnisse mit den verschiedenen Datentypen funktioniert wie folgt:<br>• BOOL (Ausgang)                                                                                                    |
|             | - BOOL-Ergebnis verknüpfen: Gibt je nach Wert von bool true oder false aus                                                                                                    |
|             | <ul> <li>DINT- oder REAL-Ergebnis verknüpfen: Gibt "true" aus, wenn der aktuelle<br/>Wert innerhalb der Thresholds liegt (zwischen minimalem und maximalen<br/>Threshold), "false" wird ausgegeben, wenn der aktuelle Wert außerhalb<br/>der Toleranz liegt (niedriger als der minimale oder höher als der maximale<br/>Threshold)</li> </ul> |
|             | <ul> <li>CHAR verkn</li></ul>                                                                                                    |
|             | • DINT (Ausgang)                                                                                                    |
|             | <ul> <li>BOOL-Ergebnis verknüpfen: Gibt 0 f ür den Bool-Wert false und 1 f ür den Bool-<br/>Wert true aus.</li> </ul>                                                                                                    |
| Datentyp    | <ul> <li>– DINT verknüpfen: Gibt den aktuellen DINT-Wert aus</li> </ul>                                                                                                    |
|             | <ul> <li>REAL verknüpfen: Gibt eine Zahl ohne Nachkommastellen aus (keine<br/>Rundung!)</li> </ul>                                                                                                    |
|             | - CHAR verknüpfen: Gibt die Zeichenzahl des Textes aus                                                                                                    |
|             | REAL (Ausgang)                                                                                                    |
|             | <ul> <li>BOOL-Ergebnis verknüpfen: Gibt 0 f ür den Bool-Wert false und 1 f ür den Bool-<br/>Wert true aus.</li> </ul>                                                                                                    |
|             | - DINT oder REAL verknüpfen: Gibt eine Zahl mit Nachkommastellen aus                                                                                                    |
|             | - CHAR verknüpfen: Gibt die Zeichenzahl des Textes aus                                                                                                    |
|             | • CHAR (Ausgang)                                                                                                    |
|             | <ul> <li>BOOL-Ergebnis verknüpfen: Gibt false aus, wenn der Bool-Wert false ist, bzw.<br/>true, wenn der Bool-Wert true ist</li> </ul>                                                                                                    |
|             | <ul> <li>– DINT oder REAL verknüpfen: Gibt die Zahl aus</li> </ul>                                                                                                    |
|             | <ul> <li>– CHAR verknüpfen: Gibt den Text aus</li> </ul>                                                                                                    |

Im Projektbaum erscheinen die Datenknoten unter dem Steckplatz.

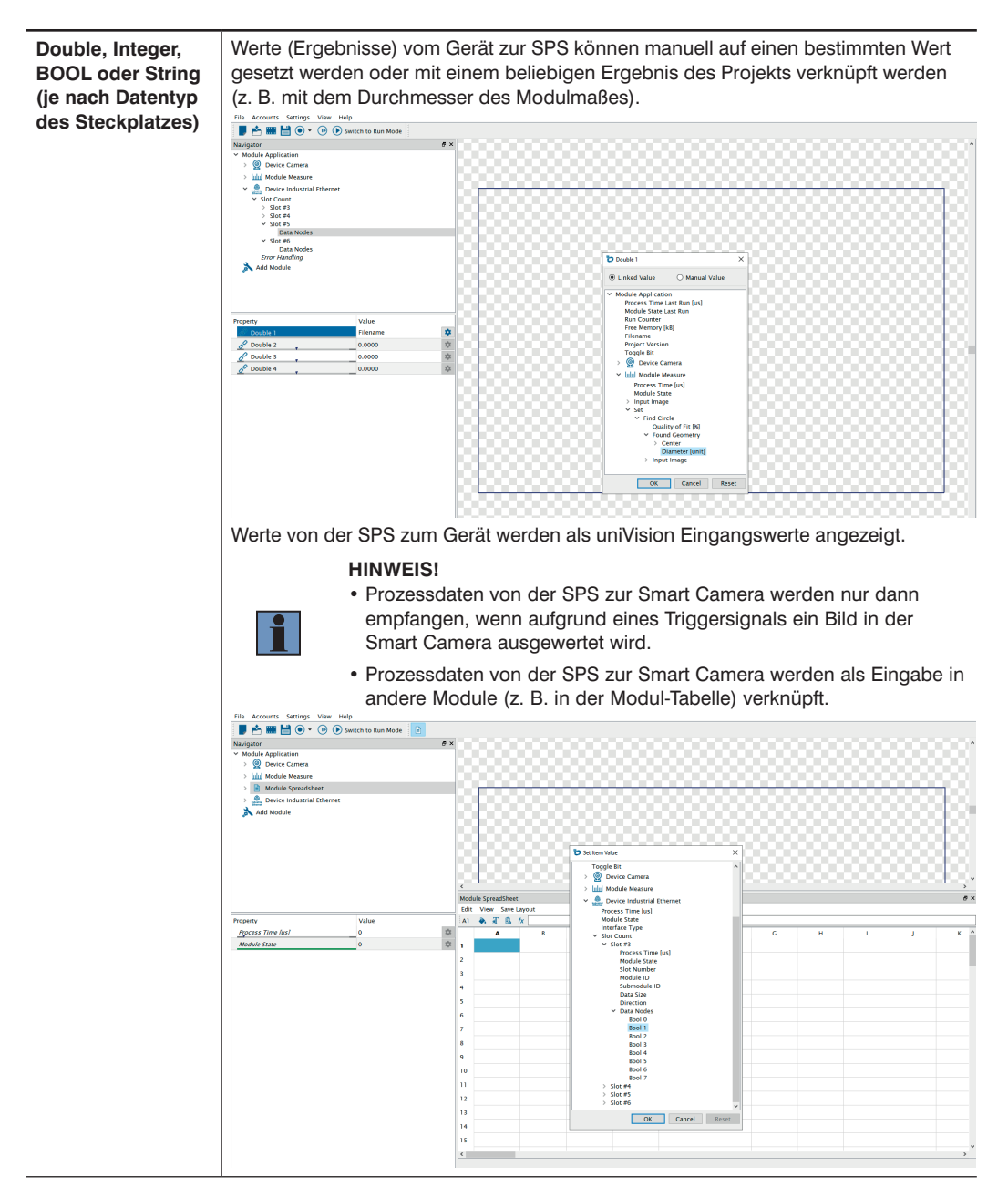

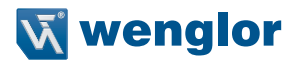

### 4.2.2 Fehlerbehandlung

Wenn sich Prozessdaten im Fehlerzustand befinden, kann der Ersatzwert für jeden Datentyp ausgewählt werden.

| Eigenschaft                     | Beschreibung                                                                                                    |
|---------------------------------|----------------------------------------------------------------------------------------------------|
| Substitute Bool<br>Types by     | Wenn sich ein Bool-Typ, der im Gerät Industrial Ethernet verwendet wird, im Fehl-<br>erzustand befindet, wird er durch niederwertig oder höherwertig ersetzt (Standard:<br>niederwertig).               |
| Substitute INT<br>Types by      | Wenn sich ein INT-Typ, der im Gerät Industrial Ethernet verwendet wird, im Fehlerzu-<br>stand befindet, wird er durch einen benutzerdefinierten INT-Wert ersetzt (Standard: 0).                         |
| Substitute DOUB-<br>LE Types by | Wenn sich ein DOUBLE-Typ, der im Gerät Industrial Ethernet verwendet wird, im Fehlerzustand befindet, wird er durch einen benutzerdefinierten DOUBLE-Wert ersetzt (Standard: 0.0000).                   |
| Substitute STRING<br>Types by   | Wenn sich ein STRING-Typ, der im Gerät Industrial Ethernet verwendet wird, im Feh-<br>lerzustand befindet, wird er durch einen beliebigen benutzerdefinierten STRING-Wert<br>ersetzt (Standard: Error). |

### 5. SPS-Einstellungen

Auf SPS-Seite müssen folgende Einstellungen vorgenommen werden:

### 5.1 GSDML-Datei

Die GSDML-Datei steht auf der wenglor-Website im Download-Bereich der Smart Camera zur Verfügung. Laden Sie die GSDML-Datei herunter, entpacken Sie die Datei und installieren Sie sie auf der SPS.

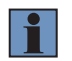

### **HINWEIS!**

Entpacken Sie die Datei bitte nach dem Download, bevor Sie diese auf der SPS installieren.

In der Software TIA Portal V15 wird die GSDML-Datei über "Optionen" -> "Allgemeine Gerätebeschreibungsdateien (GSD) verwalten" hinzugefügt.

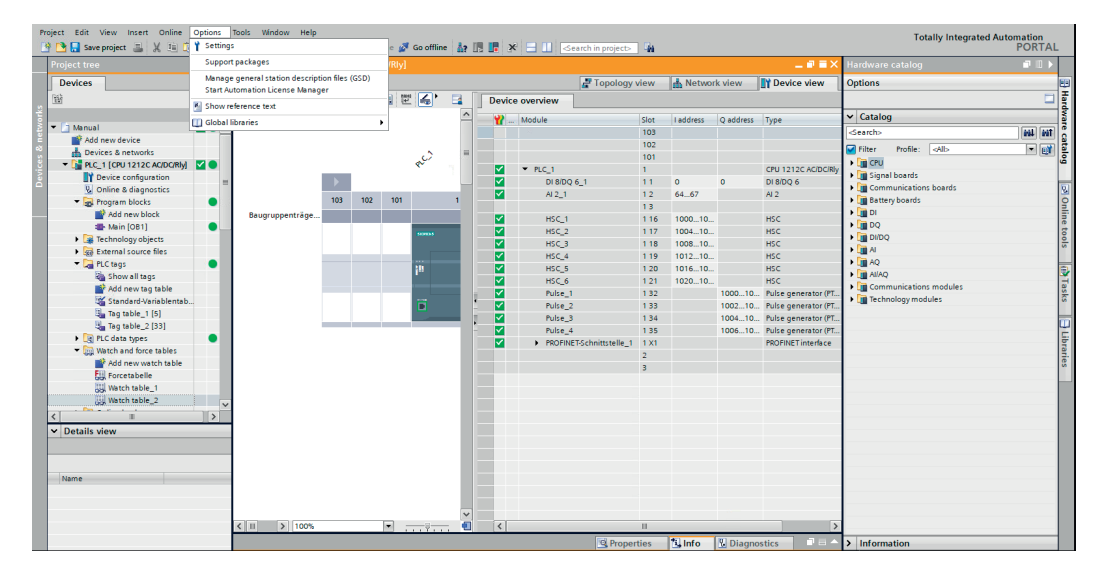

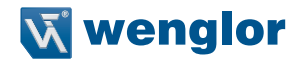

Passen Sie gegebenenfalls den korrekten Quellpfad an, wählen Sie die Datei aus und klicken Sie auf "Installieren". Nach erfolgreicher Installation wechselt der Status auf "Bereits installiert".

| Manage general sta  | tion description files          | _            |                 |              | ×                 |
|---------------------|---------------------------------|--------------|-----------------|--------------|-------------------|
| Installed GSDs      | GSDs in the project             |              |                 |              |                   |
| Source path: C:ll   | Jsers\MartinKn\Desktop\PLC test | s lweQube lA | /anual\Addition | nalFiles\GSD |                   |
| Content of imported | ed path                         |              |                 |              |                   |
| File                |                                 |              | Version 🔺       | Language     | Status            |
| GSDML-V2.3-weng     | glor-wenglor ident-20161007-112 | 2500.xml     | V2.3            | English, Ger | Already installed |
|                     |                                 |              |                 |              |                   |
|                     |                                 |              |                 |              |                   |
|                     |                                 |              |                 |              | _                 |
|                     |                                 |              |                 |              | _                 |
|                     |                                 |              |                 |              |                   |
|                     |                                 |              |                 |              | _                 |
|                     |                                 |              |                 |              |                   |
|                     |                                 |              |                 |              |                   |
| <                   |                                 |              |                 |              | >                 |
|                     |                                 |              |                 |              |                   |
|                     |                                 |              | Delete          | e Instal     | Cancel            |

### 5.2 Smart Camera zum SPS-Netzwerk hinzufügen

Suchen Sie im Hardware-Katalog nach "Weitere Feldgeräte"  $\rightarrow$  "PROFINET IO"  $\rightarrow$  "Ident Systems". Wählen Sie "wenglor sensoric gmbh" und fügen Sie "weQube V1.4" zu Ihrem Profinet-Netzwerk hinzu.

| Polecke       Indexage calculor       Indexage calculor       Indexage calculor       Indexage calculor         Device       Indexage calculor       Indexage calculor       Inde                                                                                                    | Project Edit View Insert Online Options                | Tools Window Help<br>t CM 2 🚡 🔃 🔛 🔛 🕼 Goonline 🖉 Goonline 🏭 🖪 🕞 🛪 🚽 🛄 < Search in projects 🏟 | Totally Integrated Automation<br>PORTAL               |
|----------------------------------------------------------------------------------------------------|--------------------------------------------------------|----------------------------------------------------------------------------------------------|-------------------------------------------------------|
| Portices       pipones       pipones                                                                                                    | Project tree 🔲 🖣                                       | Manual > Devices & networks _ ■ ■ = ×                                                        | Hardware catalog 📰 🗈 🕨                                |
| terror and a final and for a device                                                                                                    | Devices                                                | 🛃 Topology view 🛛 🛔 Network view 👔 Device view                                               | Options 😐                                             |
| Image: Strategy of the configuration of the configuration of t                                          | 1 III III III III III III III III III I                | 💦 Network 👖 Connections HM connection 💌 🕱 🖫 🛄 🔍 ± 📑 🚺 Network overview Connections 📢         | ¥                                                     |
| More droke       PC_1       PC_2       PC_2       PC       PC<                                                                                                    | - El Manual                                            | Contraction Device Type                                                                      | ✓ Catalog                                             |
| Bolter of a monose contained of the states of the states of the sta                | Add new device                                         | PLC 1 vegube PLC 1 CPU 1212C A                                                               | Filter Profile: All>                                  |
| If wrise configuration       If Mail         If wrise configuration       If Mail         If wrise configuration       If Mail         If wrise configuration       If Mail         If wrise configuration       If Mail         If wrise configuration       If Mail         If wrise configuration       If Mail         If wrise configuration       If Mail         If wrise configuration       If Mail         If wrise configuration       If Mail         If wrise configuration       If Wrise configuration         If wrise configuration       If Wrise configuration         If wrise configuration       If Wrise configuration         If wrise configuration       If Wrise configuration         If wrise configuration       If Wrise configuration         If wrise configuration       If Wrise configuration         If wrise configuration       If Wrise configuration         If wrise configuration       If Wrise configuration         If wrise configuration       If wrise configuration         If wrise configuration       If wrise configuration         If wrise configuration       If wrise configuration         If wrise configuration       If wrise configuration         If wrise configuratin       If wrise configuration                                                                                                    | Devices & networks     The plc_1 [CPU 1212C AC/DC/Riy] | CPU1212C weQube V1.4  GSD device_1 GSD device WeQube V1.4                                    | Controllers                                           |
| Control bulk 2     Control bulk 2     Control                 | Device configuration     Online & diagnostics          |                                                                                              | HM     PC systems     V                               |
|                                                                                                    | Program blocks                                         |                                                                                              | Drives & starters                                     |
| <ul> <li>A Chaigs</li> <li>A Chaigs</li> <li>A C</li></ul> | External source files                                  |                                                                                              | Detecting & Monitoring                                |
| Substantiand force tables     Substantiand force tables     Substantiand force     Substantiand force     Substantiand force     Substantiand force     Substantiand force     Substantiand force     Substantiand force     Substantiand     Substantiand     Subst                | LC tags     LC data types                              |                                                                                              | Distributed IIO     O     Power supply & distribution |
| Addisout Ithmen devices     Addisout Ithmen devices                  | Watch and force tables                                 |                                                                                              | Generation     Field devices     Generation           |
| A decide provide to any other provides and the provide to any other provides and the provides and the p                | Traces                                                 |                                                                                              | Additional Ethernet devices                           |
| In C. alum me is its:       ) If is coders         ) If the Understand State       ) If is coders         ) If the Understand State       ) If is coders         ) If the Understand State       ) If is coders         ) If the Understand State       ) If is coders         ) If the Understand State       ) If is coders         ) If the Understand State       ) If is coders         ) If the Understand State       ) If is coders         ) If the Understand State       ) If the Understand State         ) If the Understand State       ) If the Understand State         ) If the Understand State       ) If the Understand State         ) If the Understand State       ) If the Understand State         ) If the Understand State       ) If the Understand State         ) If the Understand State       ) If the Understand State         ) If the Understand State       ) If the Understand State         ) If the Understand State       ) If the Understand State         ) If the Understand State       ) If the Understand State         ) If the Understand State       ) If the Understand State         ) If the Understand State       ) If the Understand State         ) If the Understand State       ) If the Understand State         ) If the Understand State       ) If the Understand State      <                                                                                                    | Program info                                           |                                                                                              | PROFINE TO     A                                      |
| Image: Unproved drives     Image: Unproved drives       Image: Unproved drives     Image: Unproved drives       Image: Unproved drite                                                                                                    | PLC alarm text lists                                   |                                                                                              | Gateway                                               |
| Security setting:     Security setting:     Security sett                    | Ungrouped devices                                      |                                                                                              |                                                       |
| Common data     Common data     Common da                | Security settings     Imassigned devices               |                                                                                              | wenglor sensoric gmbh                                 |
| Control Univ V.2     Control Univ V.2     Work of V     Control Univ V.2     Work of V     Control Univ V.2     Work of V     Control Univ V.2     Work of V     Work of V     Control Univ V.2     Work of V     Work of V     Control Univ V.2     Work of V     Work of V     Control Univ V.2     Work of V     Work of V     Control Univ V.2     Work of V     Work of V     Control Univ V.2     Work of V     Work of V     Work of V     Control Univ V.2     Work of V     Work of V     Work                | Gommon data     Documentation settings                 |                                                                                              | wenglor Ident     wenglor ident                       |
| ✓ Details stew     Improve the state stew     Improve the state stew     Improve the stew       Module     Improve the stew     Improve the stew       Improve the stew     Improve the stew     Improve the stew       Improve the stew     Improve the stew     Improve the stew       Improve the stew     Improve the stew     Improve the stew       Improve the stew     Improve the stew     Improve the stew                                                                                                    | Languages & resources                                  |                                                                                              | Control Unit V2.2                                     |
| Module   Itame Itame Decision  Decision  Deci            | Details view                                           |                                                                                              | weQube V1.4                                           |
| Name                                                                                                    | Module                                                 |                                                                                              | PLCs & CPs     Gensors                                |
| Online & disposition     A       Wohle & disposition     B       Wohle & disposition     B       Wohle & disposition     B       Wohle & disposition     B       Wohle & disposition     B       Wohle & disposition     B       Wohle & disposition     B       Wohle & disposition     B       Wohle & disposition     B       Wohle & disposition     B       Wohle & disposition     B                                                                                                    | Name                                                   |                                                                                              | PROFIBUS DP                                           |
|                                                                                                    | Device configuration                                   |                                                                                              |                                                       |
|                                                                                                    | Program blocks                                         |                                                                                              |                                                       |

| P                  | roject Edit View Insert Online Options<br>P 🎦 🔚 Save project 🚔 🗶 🗐 🗙 崎                                                                                                    | Tools Window Help Totally Integrated Automati<br>pt 尘 🖄 📴 🔯 🖉 Goonline 🖉 Goonline 👔 🐻 🐨 🗴 🗕 📖 Cearchin projects 👙                                                                                                    | tion<br>DRTAL |                                                     |
|--------------------|----------------------------------------------------------------------------------------------------|----------------------------------------------------------------------------------------------------|---------------|-----------------------------------------------------|
|                    | Project tree                                                                                                    | Manual → Devices & networks _ 🖬 🖬 X Hardware catalog                                                                                                    |               |                                                     |
|                    | Devices                                                                                                    | 🖉 Topology view 💼 Network view 👔 Device view Options                                                                                                    | l             |                                                     |
|                    | 12                                                                                                    | 👔 Network 🖞 Connections HM connection 💌 🐷 🖫 🔛 🔝 🔍 ±                                                                                                    |               | Haro                                                |
| Devices & networks | Minnail     Minnail     M | PIC_1       Velocity       Velocity       Ve |               | rdware catalog 🛛 🖂 Online tools 👔 Tasks 📄 Libraries |
|                    | Technology objects                                                                                                    | K III > 100%                                                                                                    |               |                                                     |
|                    | External source files                                                                                                    | Z Section 2 Properties 2 Information                                                                                                    |               |                                                     |

Verbinden Sie dann in der Netzwerkansicht die Smart Camera mit der SPS.

### 5.3 Konfiguration des Profinet-Netzwerks

Wechseln Sie in die Geräteansicht der Smart Camera und öffnen Sie die Eigenschaften. Richten Sie dann die Netzwerkkonfiguration für die Profinet-Schnittstelle der Smart Camera ein und wählen Sie einen Gerätenamen aus.

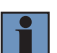

#### **HINWEIS!**

Es ist erforderlich, auf der SPS-Seite und in der Software für die uniVision-Seite die gleiche Netzwerkkonfiguration und den gleichen Gerätenamen zu verwenden.

| Project Edit View Insert Online Options | Tools Window Help                           |                       |                                      |                           |          |            |               |             |           | Tot         | tally Integrated | Automation |         |
|-----------------------------------------|---------------------------------------------|-----------------------|--------------------------------------|---------------------------|----------|------------|---------------|-------------|-----------|-------------|------------------|------------|---------|
| Y Save project S R 12 (a X ≤)           | 호 (프로 영 🛄 🛄 🔛 🎒 💋 Go online                 | Go offline            | × = 11 se                            | arch in project>          |          |            |               |             | <         | and a local |                  | PORTA      | -       |
| Project tree u •                        | Manual > Ungrouped devices > we             | dope [me@ope A1:4]    |                                      |                           | 1.       |            | - Inc.        |             | nardware  | catalog     |                  |            | 4       |
| Devices                                 |                                             |                       |                                      | Topology view             | A Ne     | twork view | / <b>1) (</b> | Device view | Options   |             |                  |            | 10      |
| 📰 🔛 🔛                                   | 👉 weqube [weQube V1.4] 💌 🛄                  | 🕎 🚮 🔁 🛛 Dev           | rice overview                        |                           |          |            |               |             |           |             |                  |            | 비불      |
| ž                                       |                                             | <u>^</u>              | Module                               | Rack                      | Slot     | Laddress   | O addres      | s Type      | ✓ Catalo  | g           |                  |            | - Ma    |
| 🗧 💌 🗋 Manual 🔨                          |                                             |                       | <ul> <li>wegube</li> </ul>           | 0                         | 0        |            |               | weQube V    | ∧ Search> |             |                  | feel feel  | ā Ē     |
| Add new device                          |                                             |                       | PNHO                                 | 0                         | 0 X1     |            |               | wegube      | Bar       | 0           |                  |            | 리불      |
| Devices & networks                      |                                             |                       | Project Num                          | nber_1 0                  | 1        |            | 64            | Project Nu  | riter     | Profile:    | SNID             | •          | 비불      |
| PLC_1 [CPU 1212C AC/DC/Rly]             |                                             |                       | State_1                              | 0                         | 2        | 6871       |               | State       | = Head    | module      |                  |            | 1       |
| Device configuration                    |                                             |                       |                                      | 0                         | 3        |            |               |             | Modu      | le          |                  |            |         |
| Solution Continue & diagnostics         |                                             |                       |                                      | 0                         | 4        |            |               |             |           |             |                  |            | 8       |
| Program blocks                          | _                                           |                       |                                      | 0                         | 5        |            |               |             |           |             |                  |            | 12      |
| Technology objects                      |                                             |                       |                                      | 0                         | 6        |            |               |             |           |             |                  |            | ne      |
| External source files                   |                                             |                       |                                      | 0                         | 7        |            |               |             |           |             |                  |            | 10      |
| PLC tags                                |                                             |                       |                                      | 0                         | 8        |            |               |             |           |             |                  |            | - S     |
| PLC data types                          |                                             |                       |                                      | 0                         | 9        |            |               |             |           |             |                  |            |         |
| Watch and force tables                  |                                             |                       |                                      | 0                         | 10       |            |               |             |           |             |                  |            |         |
| Online backups                          |                                             | ~                     |                                      | 0                         | 11       |            |               |             | ~         |             |                  |            | 1       |
| Parise secondate                        | < I > 100% *                                |                       |                                      |                           |          |            |               | >           |           |             |                  |            | sks     |
| Program info                            | wegube [weQube V1.4]                        |                       |                                      | 10 Properties             | 12 Infe  | n 🗵 ni     | annostic      |             | -         |             |                  |            |         |
| D D C alarm taxt lintr                  |                                             | 1                     |                                      | Superves                  |          |            | agnosae       |             | -         |             |                  |            | 100     |
| Incal modules                           | General IO tags System co                   | nstants   lexts       |                                      |                           |          |            |               |             |           |             |                  |            | Ē       |
| Distributed I/O                         | ▶ General                                   |                       | <ul> <li>Set IP address i</li> </ul> | n the project             |          |            |               |             | ^         |             |                  |            | bra bra |
| Harouped devices                        | <ul> <li>PROFINET interface [X1]</li> </ul> |                       | IP addre:                            | ss: 192 . 168 . 100 .     | 5        |            |               |             |           |             |                  |            | Te      |
| Security settings                       | General                                     |                       | Subnet ma:                           | sk: 255 . 255 . 255       | 0        |            |               |             |           |             |                  |            |         |
| Common data                             | Ethernet addresses                          |                       | Construction on                      | the settings with 10 sect | and loss |            |               |             |           |             |                  |            |         |
| Documentation settings                  | <ul> <li>Advanced options</li> </ul>        |                       | Synchronize roc                      | iter seconds with to cond | Ioner    |            |               |             |           |             |                  |            |         |
| Languages & resources                   | Interface options                           |                       | Use router                           |                           |          |            |               | l.          | -         |             |                  |            |         |
|                                         | Real time settings                          |                       | Router addre:                        |                           |          |            |               |             |           |             |                  |            |         |
| Details view                            | Port 1 [X1 P1]                              |                       | O IP address is se                   | t directly at the device  |          |            |               |             |           |             |                  |            |         |
| Module                                  |                                             |                       |                                      |                           |          |            |               |             |           |             |                  |            |         |
|                                         | PF                                          | OFINET                |                                      |                           |          |            |               |             |           |             |                  |            |         |
| Name                                    |                                             |                       |                                      |                           |          |            |               |             |           |             |                  |            |         |
| Device configuration                    |                                             |                       | Generate PROFI                       | INET device name autom    | atically |            |               |             |           |             |                  |            |         |
| Q Online & diagnostics                  |                                             | PROFINET device name: | weqube                               |                           |          |            |               |             |           |             |                  |            |         |
| Rogram blocks                           |                                             | Converted assess      |                                      |                           |          |            |               |             |           |             |                  |            |         |
| Technology objects                      |                                             | converted name:       | wednne                               |                           |          |            |               |             |           |             |                  |            |         |
| External source files                   |                                             | Device number:        | 1                                    |                           |          |            |               |             | > Inform  | ation       |                  |            | 1       |
|                                         |                                             |                       |                                      |                           |          |            |               |             |           |             |                  |            | -       |

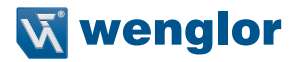

### 5.4 Konfiguration der Eingangs- und Ausgangsdaten

Fügen Sie die Eingangs- und Ausgangssteckplätze gemäß der Projektkonfiguration hinzu, die in der uniVision-Software eingerichtet wurde.

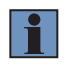

### **HINWEIS!**

Bei Steckplatz 1 und Steckplatz 2 handelt es sich um feste Steckplätze. Die Steckplätze 3 bis 6 sind einstellbar.

Das folgende Beispiel zeigt einen 1-Byte-Ausgang (8 BOOL) auf Steckplatz 3, einen 1-Byte-Eingang (8 BOOL) auf Steckplatz 4, einen 16- Byte-Eingang (4 REAL) auf Steckplatz 5 und einen 16-Byte-Eingang (4 DINT) auf Steckplatz 6.

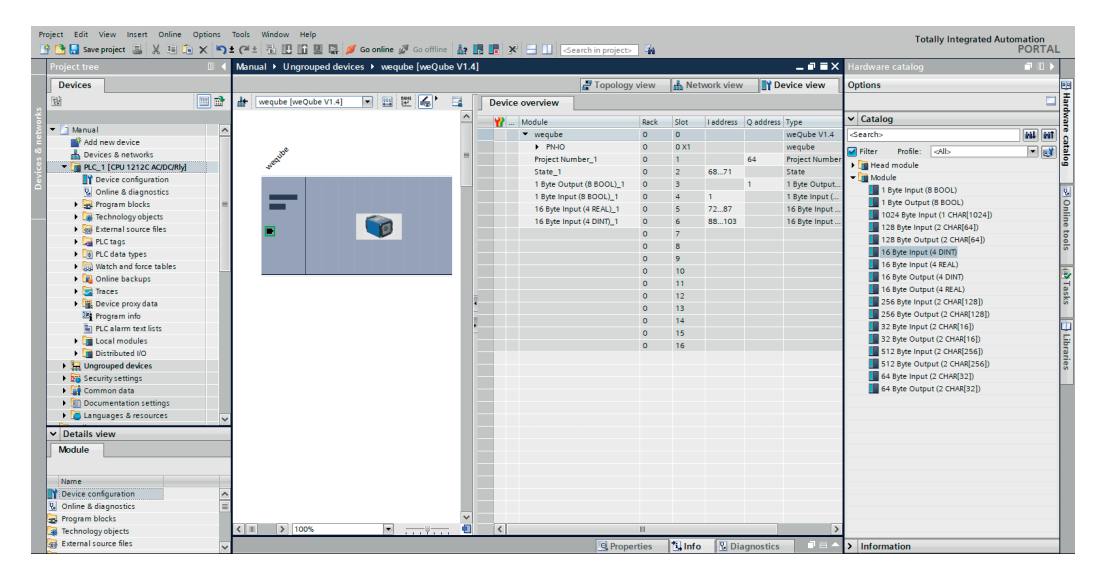

### 5.5 Konfiguration auf SPS herunterladen

Laden Sie die Konfiguration auf die SPS herunter. Weisen Sie dann der Smart Camera über das Kontextmenü die Netzwerkkonfiguration und den Gerätenamen zu ("Gerätenamen zuweisen").

| Pr 1 | oject Edit View Insert Online Options<br>🕆 🎦 🔚 Saveproject 💻 🗶 🗐 🕼 🗙 🏹 | tools Window Help | 🕼 💋 Go online 🖉 Go offline 🛔      |              | e 🚍 🔟 Search in project:   | - 24   |        |           |           |                | Tot               | ally Integrated Aut | tomation<br>PORTA | L    |
|------|------------------------------------------------------------------------|-------------------|-----------------------------------|--------------|----------------------------|--------|--------|-----------|-----------|----------------|-------------------|---------------------|-------------------|------|
|      | Project tree 🛛 🛛 🗸                                                     | Manual > Ungroupe | ed devices + weqube [weQube V1.   | .4]          |                            |        |        |           |           | _ # = ×        | Hardware catalog  |                     |                   | Т    |
|      | Devices                                                                |                   |                                   |              | Topolog                    | y view | h Net  | work view | De 🎦      | evice view     | Options           |                     |                   | 1    |
|      | Bi 🔤 🖻                                                                 | de weqube (weQube | V1.4] 💌 🖽 🔛 🚮 🖬                   | Devic        | e overview                 |        |        |           |           |                |                   |                     |                   | Į    |
|      |                                                                        |                   | ^                                 | · · · · ·    | Module                     | Rack   | Slot   | I address | Q address | Туре           | ✓ Catalog         |                     |                   | Wa   |
|      | <ul> <li>Manual</li> </ul>                                             |                   |                                   |              | <ul> <li>weqube</li> </ul> | 0      | 0      |           |           | weQube V1.4    | <search></search> |                     | 661 661           | 18   |
|      | Add new device                                                         |                   |                                   |              | PN-IO                      | 0      | 0 X1   |           |           | weqube         | Gilter Profile:   | Alla                |                   | 12   |
|      | A Devices & networks                                                   | 5                 | =                                 |              | Project Number_1           | 0      | 1      |           | 64        | Project Number | riter rione.      | 19902               |                   | 5    |
|      |                                                                        | S                 |                                   |              | State_1                    | 0      | 2      | 6871      |           | State          | Plan nead module  |                     |                   | 1    |
|      | Device configuration                                                   |                   |                                   |              | 1 Byte Output (8 BOOL)_1   | 0      | 3      |           | 1         | 1 Byte Output  | • Module          |                     |                   | h-   |
|      | S Online & diagnostics                                                 |                   |                                   |              | 1 Byte Input (8 BOOL)_1    | 0      | 4      | 1         |           | 1 Byte Input ( | T Byte input (a   | 5 800C)             |                   |      |
|      | Program blocks                                                         |                   | Change device                     |              | 16 Byte Input (4 REAL)_1   | 0      | 5      | 7287      |           | 16 Byte Input  | T Byte Output     | (6 BOOL)            |                   | E    |
|      | Technology objects                                                     |                   | Write IO-Device name to Micro Mem | ory Card     | 16 Byte Input (4 DINT)_1   | 0      | 6      | 88103     |           | 16 Byte Input  | 1024 Byte Inp     | ut (1 CHAR[1024])   |                   | in e |
|      | External source files                                                  |                   | Start device tool                 |              |                            | 0      | 7      |           |           |                | 120 Byte inpu     | (2 CHAR[04])        |                   | 5    |
|      | PLC tags                                                               |                   | X Cut                             | Ctrl+X       |                            | 0      | 8      |           |           |                | 128 Byte Outp     | put (2 CHAR[64])    |                   | 8    |
|      | LC data types                                                          |                   | In Copy                           | Ctrl+C       |                            | 0      | 9      |           |           |                | To byte input     | (4 0101)            |                   |      |
|      | Watch and force tables                                                 |                   | Paste                             | Ctrl+V       |                            | 0      | 10     |           |           |                | To byte input     | (4 REAL)            |                   |      |
|      | Online backups                                                         |                   | × Delete                          | Del          |                            | 0      | 11     |           |           |                | 16 Byte Outpu     | Jt (4 DINI)         |                   | E    |
|      | Traces                                                                 |                   | × Delete                          | Dei          |                            | 0      | 12     |           |           |                | 16 Byte Outpu     | Jt (4 REAL)         |                   | Isk  |
|      | <ul> <li>Device proxy data</li> </ul>                                  |                   | Go to topology view               |              |                            | 0      | 13     |           |           |                | 256 Byte inpu     | t (2 CHAR[128])     |                   | 5    |
|      | 28 Program info                                                        |                   | do to network view                |              |                            | 0      | 14     |           |           |                | 256 Byte Outp     | put (2 CHAR[128])   |                   |      |
|      | PLC alarm text lists                                                   |                   | Compile                           | •            |                            | 0      | 15     |           |           |                | 32 Byte Input     | (2 CHAR[16])        |                   | H    |
|      | Local modules                                                          |                   | Download to device                | •            |                            | 0      | 16     |           |           |                | 32 Byte Outpu     | ut (2 CHAR[16])     |                   | Ē    |
|      | Distributed I/O                                                        |                   | 💋 Go online                       | Ctrl+K       |                            |        |        |           |           |                | 512 Byte Inpu     | it (2 CHAR[256])    |                   | 1    |
|      | Ungrouped devices                                                      |                   | 🖉 Go offline                      | Ctrl+M       |                            |        |        |           |           |                | 512 Byte Outp     | put (2 CHAR[256])   |                   | 8    |
|      | Security settings                                                      |                   | S Online & diagnostics            | Ctrl+D       |                            |        |        |           |           |                | 64 Byte Input     | (2 CHAR[32])        |                   |      |
|      | 🕨 🚮 Common data                                                        |                   | Assign device name                |              |                            |        |        |           |           |                | 64 Byte Outpu     | ut (2 CHAR[32])     |                   |      |
|      | Documentation settings                                                 |                   | Update and display forced operand | s            |                            |        |        |           |           |                |                   |                     |                   |      |
|      | 🕨 🐻 Languages & resources 💦 🗸                                          |                   | XI Cross-references               | E11          |                            |        |        |           |           |                |                   |                     |                   |      |
|      | ✓ Details view                                                         |                   | Cross-reference information       | Shift+F11    |                            |        |        |           |           |                |                   |                     |                   |      |
|      | Module                                                                 |                   | Show catalog                      | Ctrl+Shift+C |                            |        |        |           |           |                |                   |                     |                   |      |
|      |                                                                        |                   | Export module labeling strips     |              |                            |        |        |           |           |                |                   |                     |                   |      |
|      | Name                                                                   |                   | 🔯 Properties                      | Alt+Enter    |                            |        |        |           |           |                |                   |                     |                   |      |
|      | Device configuration                                                   |                   |                                   |              | _                          |        |        |           |           |                |                   |                     |                   |      |
|      | V. Online & diagnostics                                                |                   |                                   |              |                            |        |        |           |           |                |                   |                     |                   |      |
|      | Regram blocks                                                          |                   | ~                                 |              |                            |        |        |           |           |                |                   |                     |                   |      |
|      | Technology objects                                                     | < I > 100%        | 💌                                 | <            |                            |        |        |           |           | >              |                   |                     |                   | 1    |
|      | Bource files                                                           |                   |                                   |              | Q Prop                     | erties | 1 Info | B Dia     | gnostics  |                | > Information     |                     |                   | 1    |

Klicken Sie auf "Liste aktualisieren", um alle Smart Cameras im Netzwerk anzuzeigen. Wählen Sie die richtige Smart Camera aus, weisen Sie den Namen zu und schließen Sie das Fenster.

| Project Edit View Insert Online Options Tools Window Help                                                                                                    |                       | Totally Integrated Autom       | ation     |
|----------------------------------------------------------------------------------------------------|-----------------------|--------------------------------|-----------|
| 🕂 📴 🔚 Save project 🚢 💥 🕮 🔃 🗙 🍋 🗲 (F 🗉 🖓 📩 (F 🗉 🖓                                                                                                    | ×                     | Found integrated ration        | PORTAL    |
| Project tree I K Manual Configured PROFINET device                                                                                                    |                       | Hardware catalog               |           |
| Devices PROFILET device entre: weather                                                                                                    |                       | Options                        |           |
|                                                                                                    |                       |                                |           |
| 2 Device type. Wequee V1.4                                                                                                    |                       |                                |           |
| Online access                                                                                                    |                       | ✓ Catalog                      |           |
| Type of the PG/PC interface: V PN/E                                                                                                    | .4                    | <search></search>              | test test |
| Bevices & networks     PG/PC interface: Dinte(R) 82579LM Gigabit Netw                                                                                                    | vork Connection 💌 🐨 🔍 | Filter Profile: All>           | 🖃 💓 💈     |
|                                                                                                    | 104                   | F Head module                  | ŝ         |
| Device configuration                                                                                                    |                       | 🕶 🌆 Module                     |           |
| Online & diagnostics                                                                                                    | UL                    | " 1 Byte Input (8 BOOL)        | 2         |
| Program blocks = Only show devices of the same type                                                                                                    |                       | 1 Byte Output (8 BOOL)         | 0         |
| Technology objects     Only show devices with had parameter settings                                                                                                    | pt.                   | 1024 Byte Input (1 CHAR[1024]) | i.        |
| External source files                                                                                                    |                       | 128 Byte Input (2 CHAR[64])    | et        |
| RLC tags  Only show devices without names                                                                                                    |                       | 128 Byte Output (2 CHAR[64])   | 0         |
| Q PLC data types     Arrest tible devices in the network:                                                                                                    |                       | 16 Byte Input (4 DINT)         |           |
| Watch and force tables                                                                                                    |                       | 16 Byte Input (4 REAL)         | 1         |
| Calless Neccaules Device Hornet Enter Sac                                                                                                    |                       | 16 Byte Output (4 DINT)        | 3         |
| Traces 192.106.1063 State050-00467 weight On                                                                                                    | ice name is different | 16 Byte Output (4 REAL)        | ask       |
| Device proxy data                                                                                                    |                       | 256 Byte Input (2 CHAR[128])   | s         |
| All frogram info                                                                                                    |                       | 256 Byte Output (2 CHAR[128])  | 07        |
| PLC alarm text lists                                                                                                    |                       | 32 Byte Input (2 CHAR[16])     | -         |
| Flash LED                                                                                                    |                       | 512 Byte Corput (2 CHAR[10])   | bra       |
|                                                                                                    | >                     | 512 Byte Output (2 CH4P[256])  | brie      |
| Indate in                                                                                                    | st Assign name        | 64 Byte Input (2 CHAB[32])     | ~         |
| Second Att                                                                                                    |                       | 64 Byte Output (2 CHAR[32])    |           |
| generation sations                                                                                                    |                       |                                |           |
| Contractory of the second second |                       |                                |           |
| Online status information:                                                                                                    |                       |                                |           |
| Details view     Search completed. 2 of 5 devices were found.                                                                                                    |                       | -                              |           |
| Module The PROFINET device name "weqube" was successfully assigned to MAC address "54-4A-05-09-0C-DB".                                                                                                    |                       |                                |           |
|                                                                                                    |                       |                                |           |
| Name                                                                                                    | >                     |                                |           |
| N Device configuration                                                                                                    |                       |                                |           |
| Online & diagnostics                                                                                                    |                       |                                |           |
| 26 Program blocks                                                                                                    | Close                 |                                |           |
| Technology objects                                                                                                    |                       | >                              |           |
| Come External source files                                                                                                    |                       | 1 1 C                          |           |

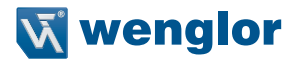

Klicken Sie auf "Online gehen". Überprüfen Sie den Status im TIA Portal, um zu analysieren, ob die Konfiguration der SPS und der Smart Camera zusammenpassen.

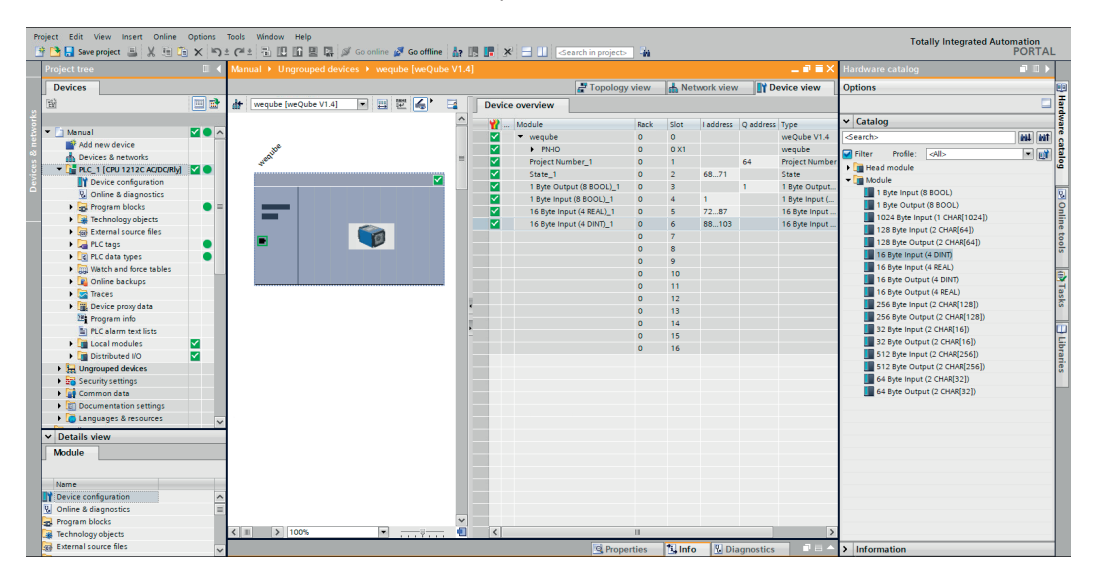

### 5.6 SPS-Tags

Wählen Sie SPS-Tags aus, um die Eingangs- und Ausgangsdaten zu Ihrem SPS-Projekt hinzuzufügen.

**Beispiel:** Das Beispiel zeigt den Sendevorgang des Durchmessers in der Messanwendung des Moduls als ersten REAL-Wert von Steckplatz 5.

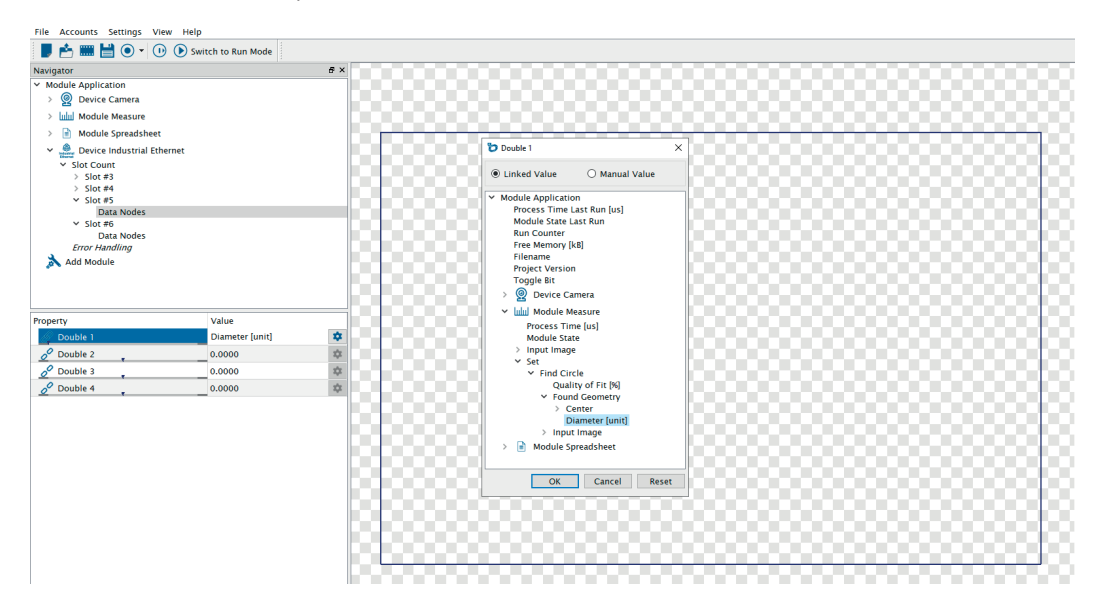

Im TIA Portal beginnt die Eingangsadresse von Steckplatz 5 mit 72.

| P  | roject Edit View Insert Online (                                                                                                    |          | Tools Window Help                       |                            |            |                            |            |        |           |           |                | Totally Integrated Autor       | nation    |
|----|----------------------------------------------------------------------------------------------------|----------|-----------------------------------------|----------------------------|------------|----------------------------|------------|--------|-----------|-----------|----------------|--------------------------------|-----------|
| E  | 🔮 🎦 🔚 Save project 🚢 🐰 💷 🕞                                                                                                    | XIJ      | *(** 出田田里県)                             | 🖇 Go online 🧬 Go offline 🛔 |            | 🗴 📑 🛄 < Search in project  | <b>0</b> . |        |           |           |                |                                | PORTAL    |
|    | Project tree                                                                                                    |          | Manual 🕨 Ungrouped dev                  | ices 🕨 weqube [weQube V1.  | 4]         |                            |            |        |           |           | _ # # #×       | Hardware catalog               |           |
|    | Devices                                                                                                    |          |                                         |                            |            | 🖉 Topolog                  | view       | Net.   | work view | D 1       | evice view     | Options                        | 10        |
|    | 199                                                                                                    |          | + wegube (weGube V1.4)                  | V 🗉 🛱 🔼 🖂                  | Devi       | ce overview                |            |        |           |           |                |                                |           |
|    |                                                                                                    |          |                                         |                            | 1          |                            |            |        |           |           |                |                                |           |
| 8  | - Children                                                                                                    |          |                                         |                            | - <b>*</b> | Module                     | Rack       | Slot   | I address | Q address | Туре           | <ul> <li>Catalog</li> </ul>    |           |
| 1  | Nerical menudavian                                                                                                    | -        |                                         |                            | ✓          | <ul> <li>weqube</li> </ul> | 0          | 0      |           |           | weQube V1.4    | <search></search>              | ant ant a |
| ā  | Devicer & network                                                                                                    |          | nube                                    | _                          | <b>~</b>   | PNHO                       | 0          | 0 X1   |           |           | weqube         | Filter Profile: All>           | - M 5     |
|    | T DIC 1100110100 ACIDCIPLA                                                                                                    |          | - Martin                                | -                          | ✓          | Project Number_1           | 0          | 1      |           | 64        | Project Number | Head module                    | 3         |
| 1ž | Device configuration                                                                                                    |          |                                         |                            | ✓          | State_1                    | 0          | 2      | 6871      |           | State          | ▼ Module                       |           |
| ă  | Q Online & diagnostics                                                                                                    |          |                                         |                            | ✓          | 1 Byte Output (8 BOOL)_1   | 0          | 3      |           | 1         | 1 Byte Output  | 1 Byte Input (8 BOOL)          | 10.1      |
|    | Program blocks                                                                                                    |          |                                         |                            | ✓          | 1 Byte Input (8 BOOL)_1    | 0          | 4      | 1         |           | 1 Byte Input ( | 1 Byte Output (8 BOOL)         | 0         |
|    | Technology objects                                                                                                    | •        | _                                       |                            | ✓          | 16 Byte Input (4 REAL)_1   | 0          | 5      | 7287      |           | 16 Byte Input  | 1024 Byte Input (1 CHAR[1024]) | 1         |
|    | External source files                                                                                                    |          |                                         |                            | ×          | 16 Byte Input (4 DINT)_1   | 0          | 6      | 88103     |           | 16 Byte Input  | 128 Byte Input (2 CHAR[64])    | le        |
|    | PIC taos                                                                                                    |          |                                         |                            |            |                            | 0          | 7      |           |           |                | 128 Byte Output (2 CHAR[64])   | 100       |
|    | PLC data types                                                                                                    |          |                                         |                            |            |                            | 0          | 8      |           |           |                | 16 Byte Input (4 DINT)         | 5         |
|    | Watch and force tables                                                                                                    | -        |                                         |                            |            |                            | 0          | 9      |           |           |                | 16 Byte Input (4 REAL)         | _         |
|    | Online backups                                                                                                    |          |                                         |                            |            |                            | 0          | 10     |           |           |                | 16 Byte Output (4 DINT)        | 1         |
|    | Traces                                                                                                    |          |                                         |                            |            |                            | 0          | 11     |           |           |                | 16 Byte Output (4 REAL)        | 9         |
|    | Device proxy data                                                                                                    |          |                                         |                            | 1          |                            | 0          | 12     |           |           |                | 256 Byte Input (2 CHAR[128])   | ks        |
|    | Program info                                                                                                    |          |                                         |                            |            |                            | 0          | 13     |           |           |                | 256 Byte Output (2 CHAR[128])  |           |
|    | PLC alarm text lists                                                                                                    |          |                                         |                            | •          |                            | 0          | 14     |           |           |                | 32 Byte Input (2 CHAR[16])     |           |
|    | Local modules                                                                                                    |          |                                         |                            |            |                            | 0          | 15     |           |           |                | 32 Byte Output (2 CHAR[16])    | 5         |
|    | Distributed NO                                                                                                    | <b>V</b> |                                         |                            |            |                            | 0          | 16     |           |           |                | 512 Byte Input (2 CHAR[256])   | I I I     |
|    | Generation State State St |          |                                         |                            |            |                            |            |        |           |           |                | 512 Byte Output (2 CHAR[256])  | les       |
|    | Security settings                                                                                                    |          |                                         |                            |            |                            |            |        |           |           |                | 64 Byte Input (2 CHAR[32])     | 1         |
|    | Common data                                                                                                    |          |                                         |                            |            |                            |            |        |           |           |                | 64 Byte Output (2 CHAR[32])    |           |
|    | Documentation settings                                                                                                    |          |                                         |                            |            |                            |            |        |           |           |                |                                |           |
|    | Languages & resources                                                                                                    |          |                                         |                            |            |                            |            |        |           |           |                |                                |           |
|    | ✓ Details view                                                                                                    |          |                                         |                            |            |                            |            |        |           |           |                |                                | _         |
|    | Madula                                                                                                    |          |                                         |                            |            |                            |            |        |           |           |                |                                |           |
|    | Module                                                                                                    |          |                                         |                            |            |                            |            |        |           |           |                |                                |           |
|    |                                                                                                    |          |                                         |                            |            |                            |            |        |           |           |                |                                |           |
|    | Name                                                                                                    |          | 1                                       |                            |            |                            |            |        |           |           |                |                                |           |
|    | Device configuration                                                                                                    | ^        | 1                                       |                            |            |                            |            |        |           |           |                |                                |           |
|    | Online & diagnostics                                                                                                    | =        | 1                                       |                            |            |                            |            |        |           |           |                |                                |           |
|    | Program blocks                                                                                                    |          | (a) (a) (a) (a) (a) (a) (a) (a) (a) (a) | ~                          |            |                            |            |        |           |           |                |                                |           |
|    | Technology objects                                                                                                    |          | < 1 > 100%                              | 💌 🕂 🖓 🕂 . 🍭                | <          |                            |            | _      | _         |           | >              |                                | _         |
|    | External source files                                                                                                    | ~        |                                         |                            |            | 💁 Prop                     | erties     | 🖪 Info | 🐍 Dia     | ignostics |                | > Information                  |           |

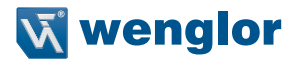

In den SPS-Variablen muss die korrekte Eingangsadresse eingestellt werden, um den Durchmesserwert zu empfangen.

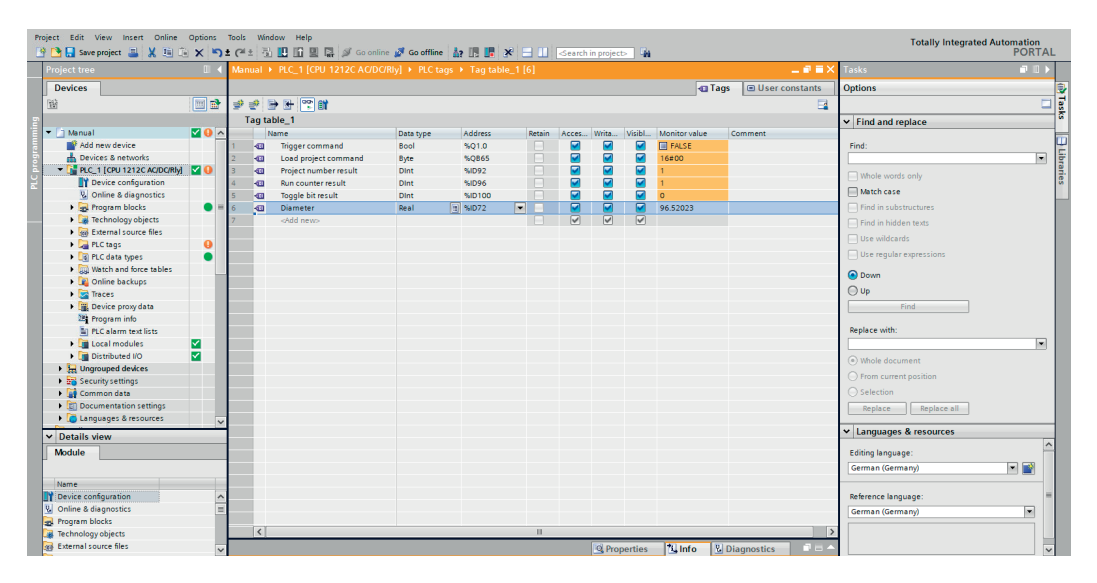

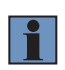

### **HINWEIS!**

Vergessen Sie nicht, die Änderung des Toggle-Bits und/oder Ausführzählers im letzten Steckplatz zu überprüfen, um zu kontrollieren, ob alle Messergebnisse bereits aktualisiert wurden.

### 6. Beispiel SPS-Programm

Im Downloadbereich der Smart Camera auf www.wenglor.com befinden sich Beispiel-SPS-Projekte für verschiedene Steuerungen. Die Projekte zeigen beispielhaft welche Einstellungen auf Steuerungsseite zur PROFINET-Kommunikation mit der Smart Camera weQube notwendig sind.

Beispiele existieren für folgende Steuerungen:

- SPS S7-1200 von Siemens mit TIA Portal V15
- TwinCAT 3 von Beckhoff

Vorgehen zur Verwendung der Beispiel-SPS-Programme:

- 1. Beispieldatei von der wenglor-Webseite herunterladen und entpacken.
- 2. Die zugehörige uniVision-Projektdatei auf der Smart Camera öffnen, als Startprojekt hinterlegen und die Smart Camera neu starten. In den uniVision-Projekten wird folgende Slot-Konfiguration verwendet:
  - Slot 3: 1 Byte Output
  - Slot 4: 1 Byte Input
  - Slot 5: 16 Byte Input (4 REAL)
  - Slot 6: 16 Byte Input (4 DINT)
- 3. Das SPS-Beispielprogramm öffnen, die Netzwerkkonfiguration anpassen und das Programm auf die SPS übertragen bzw. aktivieren.